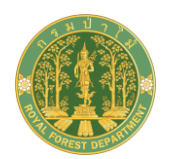

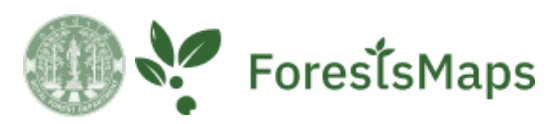

# ระบบจัดเก็บและแสดงผลพื้นที่ป่าไม้ ส่วนสำหรับประชาชนทั่วไป

# ช่องทางการเข้าใช้งานระบบ ช่องทางการเข้าใช้งานระบบ

- เข้าโปรแกรม Browser โดยใช้ Google Chrome 💟 เวอร์ชั่นล่าสุด
- หลังจากเข้าโปรแกรม Browser แล้ว ผู้ใช้สามารถเข้าระบบโดยเรียกที่ URL : ดังนี้ https://map.forest.go.th/

← → C ⋒ 🖙 https://map.forest.go.th

หลังจากคลิก enter เมื่อเข้า URL ดังกล่าว จะเข้าสู่หน้าหลักของระบบ ดังรูป
 ด กรณีเข้าใช้ระบบจากอุปกรณ์ แล็ปท็อป และคอมพิวเตอร์

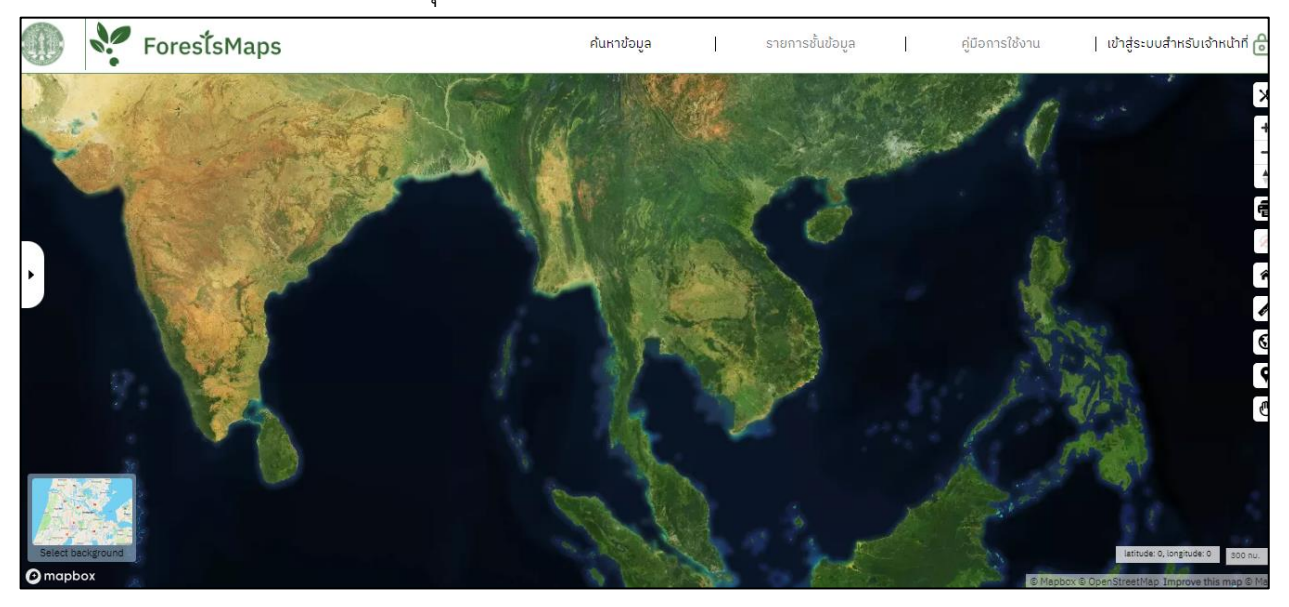

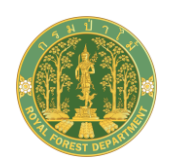

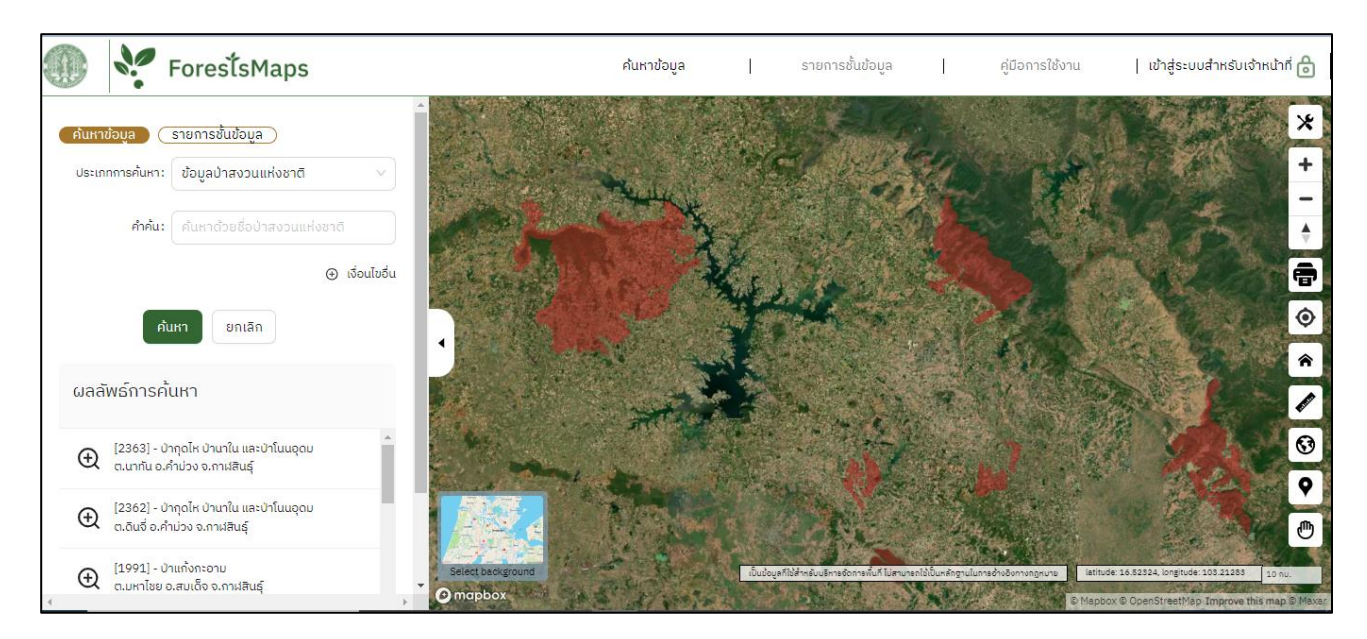

#### O กรณีเข้าใช้ระบบจากอุปกรณ์ สมาร์ทโฟน แท็บเล็ต

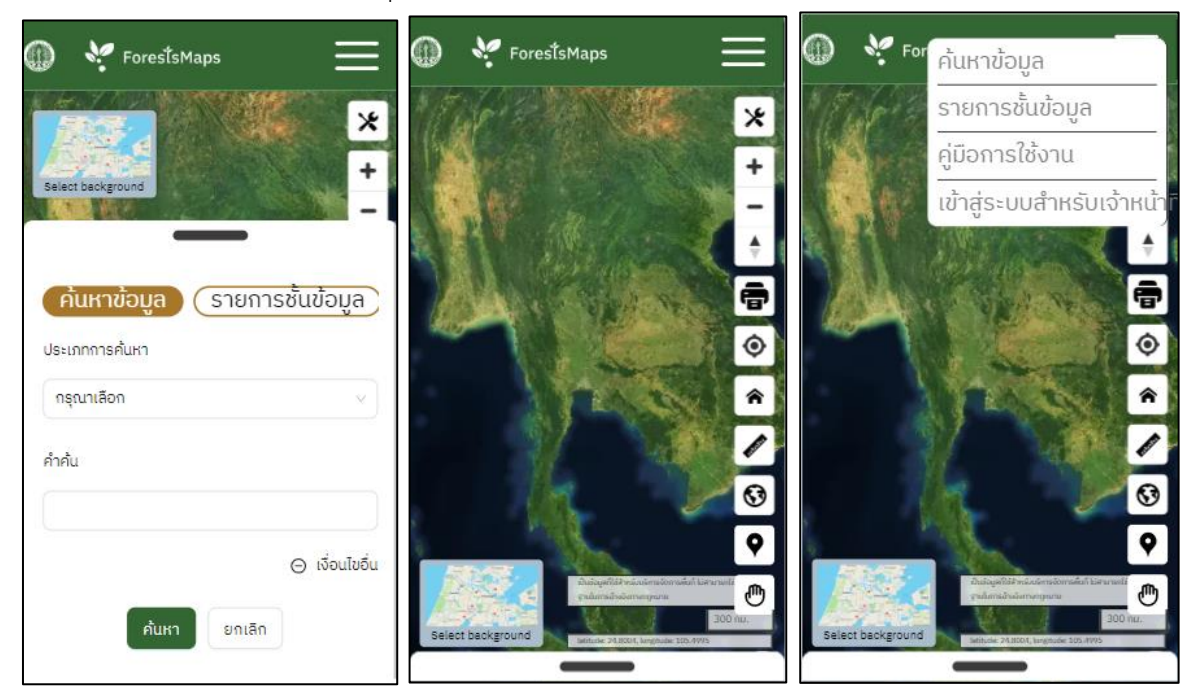

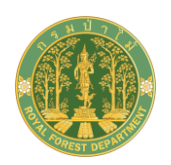

จากรูปจะแสดงหน้าจอหลักของระบบซึ่งประกอบด้วยส่วนต่างๆ ดังนี้

 ส่วนที่ 1 Top bar แสดงโลโก้และชื่อระบบ มีแถบเมนูได้แก่ ค้นหาข้อมูล รายการชั้นข้อมูล คู่มือการ ใช้งาน และเข้าสู่ระบบสำหรับเจ้าหน้าที่ ดังรูป

 ส่วนที่ 2 Search Condition แบ่งเป็นแถบค้นหาข้อมูล และ รายการชั้นข้อมูล แสดงส่วนการค้นหา ป่าสงวน ค้นหาที่ตั้งหน่วยงาน และค้นหาสถานที่สำคัญ พร้อมแสดงรายการชั้นข้อมูล ประกอบด้วย พื้นที่ส่วนการแสดง ดังรูป

| ค้นหาข้อมูล รายการชั้นข้อมูล |                       | (ค้นหาข้อมูล) รายกา | ารชั้นข้อมูล                           |          |
|------------------------------|-----------------------|---------------------|----------------------------------------|----------|
| ประเภทการค้นหา:              | ข้อมูลป่าสงวนแห่งชาติ | ~                   | ขอบเขตการปกครอง                        |          |
|                              |                       |                     | ᠵ ขอบเขตจังหวัด                        | 0 ≣ ──── |
| คำค้น:                       | ป่ากะรุบี             |                     | ᠵ ขอบเขตอำเภอ                          | ⊙        |
|                              |                       |                     | 🗌 ขอบเขตตำบล                           | ⊙ !≣0    |
| จังหวัด:                     | กาญจนบุรี             | $\sim$              | 🗌 ตำแหน่งหมู่บ้าน                      | 0 ⊨0     |
|                              |                       |                     | 🗌 ขอบเขตหน่วยป้องกัน                   | ⊙ !≣     |
| ວຳເກວ:                       | กรุณาเลือก            | ~ ]                 | 🗌 ที่ตั้งหน่วยงาน                      | 0 ≣0     |
|                              |                       |                     | saruntest2                             | ⊙ !≣     |
| ຕຳບລ:                        | กรุณาเลือก            | ~                   | ชั้นข้อมูลป่าไม้                       |          |
|                              |                       | ⊝ ເຈົ່ວนໄขอื่น      | แนวเขตป่าสงวนแห่ง<br>ชาติที่ประกาศแล้ว |          |
|                              |                       | 🗌 แนวเขตป่าไม้ถาวร  | 0 ⊨0                                   |          |
| AU                           | ยกเลก                 |                     | 🗌 ป่าเสื่อมโทรมลุ่มน้ำ                 | ⊙ ⊨      |

 ส่วนที่ 3 Search Result แสดงผลลัพธ์การค้นหาเชิงอักษรแบบกริด โดยจะแสดงรายละเอียดข้อมูล ดังรูป

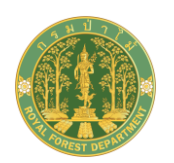

| ຜລລັ | พธ์การค้นหา                                              |   |   |   |
|------|----------------------------------------------------------|---|---|---|
| Ð    | [7347] - ป่ากะรุบี<br>ต.กะรุบี อ.กะพ้อ จ.ปัตตานี         |   |   | * |
| Ð    | [7343] - ป่ากะรุบี<br>ต.ตะโละดือรามัน อ.กะพ้อ จ.ปัตตานี  |   |   |   |
| Ð    | [7344] - ป่ากะรุบี<br>ต.ปะลุกาสาเมาะ อ.บาเจาะ จ.นราธิวาส |   |   |   |
| (    | [7345] - ป่ากะรบี                                        |   |   | - |
|      |                                                          | < | 1 | > |

 ส่วนที่ 3 Map Result แสดงส่วนผลลัพธ์การค้นหาในรูปแบบแผนที่ทางภูมิศาสตร์ เป็นส่วนแสดง ผลลัพธ์การค้นหาหลังจากระบุเงื่อนไขการค้นหาในพื้นที่ส่วนที่ 2 และมีเครื่องมือพื้นฐานของแผนที่ ดังรูป

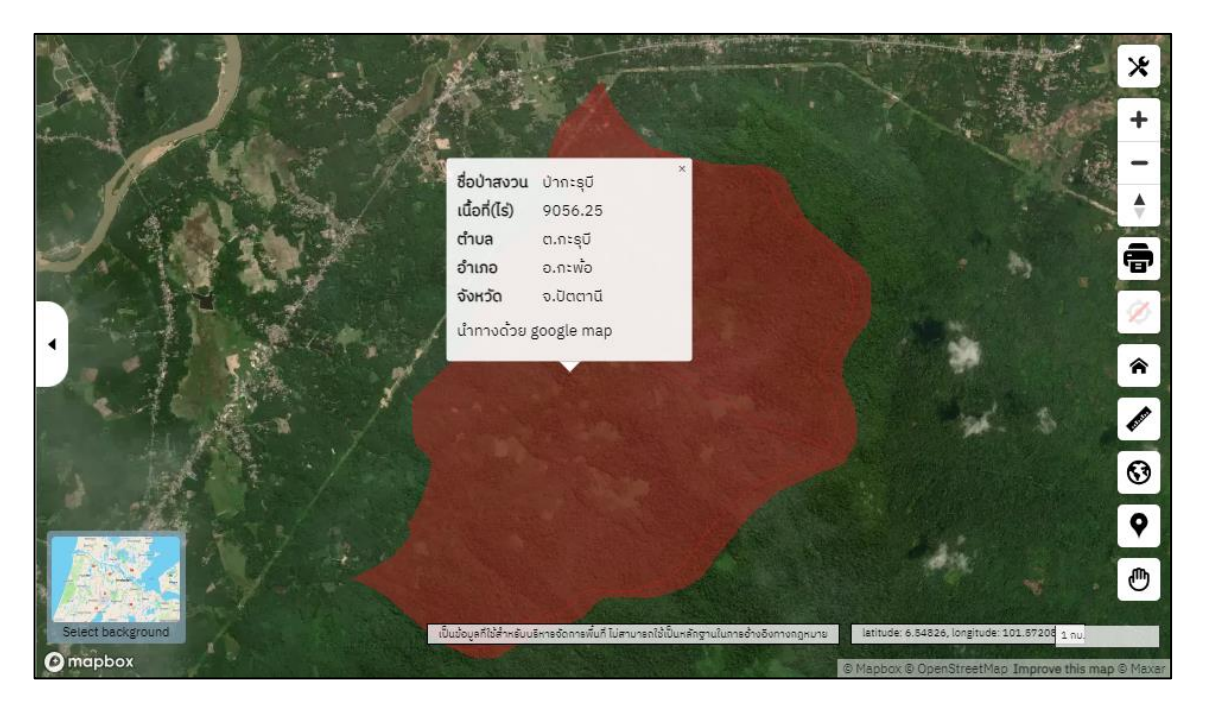

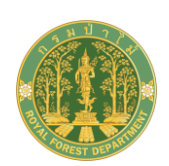

# 🕖 รายละเอียดการใช้งานระบบ ForestsMaps ส่วนสำหรับประชาชน

#### ➢ การค้นหาข้อมูล

เป็นฟังก์ชั่นที่สามารถค้นหาข้อมูลโครงการป่าไม้ โดยสามารถค้นหาข้อมูล ได้แก่ ข้อมูลป่าสงวน แห่งชาติ ข้อมูลที่ตั้งหน่วยงาน และค้นหาสถานที่สำคัญ สามารถค้นหาชื่อสถานที่ ถนน ขอบเขตการปกครองได้ รองรับการใช้งานในกรณีที่ต้องการค้นหาข้อมูลป่าสงวนแห่งชาติ ข้อมูลที่ตั้งหน่วยงาน และข้อมูลสถานที่สำคัญ

- 1) ส่วนเงื่อนไขการค้นหา ประกอบด้วยเงื่อนไขดังนี้
  - ประเภทการค้นหา เป็นการเริ่มต้นเพื่อให้ผู้ใช้งานสามารถเลือกประเภทการค้นหาตามความ ต้องการใช้งาน ซึ่งประเภทการค้นหา จะประกอบด้วย การค้นหาข้อมูลป่าสงวนแห่งชาติ, การ ค้นหาข้อมูลที่ตั้งหน่วยงาน และการค้นหาข้อมูลสถานที่สำคัญ โดยจะต้องเลือกเงื่อนไขอย่างใด อย่างหนึ่ง ระบบจะแสดงเงื่อนไขเริ่มต้น (default) ประเภทการค้นหา เป็น ข้อมูลป่าสงวน แห่งชาติ
  - คำค้น เป็นการค้นหาจากการระบุเงื่อนไขคำ (Keyword) ข้อจำกัดของการเงื่อนไขนี้คือ ต้อง
     เลือก เงื่อนไข ประเภทการค้นหา มาก่อน สามารถระบุคำค้นที่เฉพาะเจาะจง ระบบจะต้องแสดง
     ข้อความแบบอัตโนมัติ เพื่อให้การค้นหารวดเร็วขึ้น
  - สามารถเลือกเงื่อนไขอื่นๆ ซึ่งการแสดงเงื่อนไขอื่นๆ จะสัมพันธ์กับการเลือกเงื่อนไข ประเภทการ ค้นหา

การค้นหาในกรณีที่ต้องการเลือกเงื่อนไขอื่นๆ จะมีเงื่อนไขประกอบ ซึ่งจะต้องสัมพันธ์กับเงื่อนไข ประเภทการค้นหา โดยมีรายละเอียดย่อยดังนี้

- กรณีเลือกเงื่อนไข ประเภทการค้นหา เป็น ข้อมูลป่าสงวนแห่งชาติ จะต้องแสดงเงื่อนไขอื่นๆ คือ
  - จังหวัด ให้แสดงชื่อจังหวัด
  - o อำเภอ ให้แสดงชื่ออำเภอ โดยต้องเลือกเงื่อนไขจังหวัดมาก่อน
  - O ตำบล ให้แสดงชื่อตำบล โดยต้องเลือกเงื่อนไขอำเภอ มาก่อน

ดังรูป

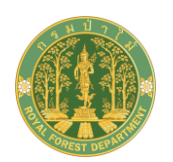

| (ค้นหาข้อมูล) (รายการชั้นข้อมูล) |                              |  |
|----------------------------------|------------------------------|--|
| ประเภทการค้นหา:                  | ข้อมูลป่าสงวนแห่งชาติ 🗸 🗸    |  |
| คำค้น:                           | ค้นหาด้วยชื่อป่าสงวนแห่งชาติ |  |
| จังหวัด:                         | กรุณาเลือก 🗸                 |  |
| ວຳເກວ:                           | กรุณาเสือก 🗸                 |  |
| ຕຳບລ:                            | กรุณาเลือก 🗸                 |  |
| ⊝ เงื่อนไขอื่น                   |                              |  |
| ค้นหา ยกเลิก                     |                              |  |

- กรณีเลือกเงื่อนไข ประเภทการค้นหา เป็น ข้อมูลที่ตั้งหน่วยงาน จะต้องแสดงเงื่อนไขอื่นๆ คือ
  - จังหวัด ให้แสดงชื่อจังหวัด
  - สำนักจัดการ ให้แสดงชื่อสำนักจัดการ
  - สังกัดหน่วยงาน ให้แสดงชื่อหน่วยงาน

ดังรูป

| ค้นหาข้อมูล     | รายการชั้นข้อมูล        |  |
|-----------------|-------------------------|--|
| ประเภทการค้นหา: | ข้อมูลที่ตั้งหน่วยงาน 🗸 |  |
| คำค้น:          | ค้นหาด้วยชื่อหน่วยงาน   |  |
| จังหวัด :       | กรุณาเลือก              |  |
| สำนักจัดการ:    | กรุณาเลือก v            |  |
| สังกัดหน่วยงาน: | กรุณาเลือก v            |  |
|                 | ⊝ เงื่อนไขอื่น          |  |
| ค้นหา ยกเลิก    |                         |  |

กรณีเลือกเงื่อนไข ประเภทการค้นหา เป็น ข้อมูลสถานที่สำคัญ ไม่ต้องแสดงเงื่อนไขอื่นๆ ดังรูป

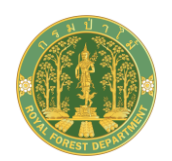

| ค้นหาข้อมูล     | รายการชั้นข้อมูล     |                |
|-----------------|----------------------|----------------|
| ประเภทการค้นหา: | ข้อมูลสถานที่สำคัญ   | ~              |
| คำค้น:          | ค้นหาด้วยชื่อสถานที่ |                |
|                 |                      | ⊝ เงื่อนไขอื่น |
| ค้น             | หายกเลิก             |                |

1) ปุ่มค้นหา
 1) ปุ่มค้นหา
 2) ปุ่มยกเลิก
 2) ปุ่มยกเลิก
 2) สำหรับล้างเงื่อนไขการค้นหา

#### ≻ การแสดงผลลัพธ์การค้นหาข้อมูลเชิงอักษร

เป็นฟังก์ชั่นที่แสดงผลลัพธ์การค้นหาหลังจากระบุเงื่อนไขการค้นหา เพื่อแสดงรายละเอียดผลลัพธ์ การค้นหาในรูปแบบกริดรายการ เมื่อค้นหาข้อมูลจากเงื่อนไขที่ระบุในฟังก์ชั่นการค้นหาแล้ว ทำการคลิกปุ่ม

(ค้นหา) โปรแกรมจะทำการค้นหา และแสดงผลลัพธ์เชิงอักษรแบบกริด โดยจะแสดงรายละเอียดข้อมูล ประกอบด้วย ชื่อคำค้น ที่อยู่ตามเงื่อนไขของคำค้น ตามประเภทการค้นหา สามารถคลิกที่ Icon เพื่อแสดงขอบเขตหรือที่ตั้งของ เงื่อนไขที่ค้นหาบนแผนที่ ดังรูป

| ผลลัพธ์การค้นหา                                                            |          | ผลลัพธ์การค้นหา                                                                                                |
|----------------------------------------------------------------------------|----------|----------------------------------------------------------------------------------------------------|
| (5508] - ป่าชัฎใหญ่ และป่าเขาสูง<br>ต.หนองไผ่ อ.ด่านมะขามเตี้ย จ.กาญจนบุรี | <b>A</b> | (197) - ด่านป่าไม้กรุงเทพฯ สาขาคลองเตย<br>การท่าเรือแห่งประเทศไทย (กองพัสดุเก่า ชั้น 2) ถนน<br>ท่าเรือ คลองเตย |
| (5507] - ป่าชัฎใหญ่ และป่าเขาสูง<br>๓.หนองตากยา อ.ท่าม่วง จ.กาญจนบุรี      |          | (195) - ด่านป่าไม้กรุงเทพฯ สาขาบางเขน<br>กรมป่าไม้ (อาคารไพโรจน์ สวรรณกร ชั้น 1) 61                            |
| (5506) - ปาชัฎใหญ่ และปาเขาสูง<br>ต.รางสาลี่ อ.ท่าม่วง จ.กาญจนบุรี         |          | <ol> <li>ก.พหลโยธิน ลาดยาว จตุจักร</li> <li>(106) ด่านป่าไม้กระบทพพ สาขานเวม์พ</li> </ol>                      |
| 🗢 [5505] - ป่าชักใหญ่ และป่าเขาสง                                          | -        | <ul> <li></li></ul>                                                                                            |
| < 1 2 3                                                                    | >        | < 1 2 >                                                                                                    |

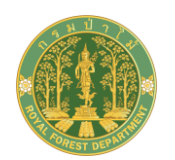

| ຝລລ້ | พธ์การค้นหา                                                                                                    |   |
|------|----------------------------------------------------------------------------------------------------|---|
| Ð    | [poi.618475300498] - Konkan Cafe<br>Konkan Cafe, 90 Cuffe Parade, Mumbai,<br>Maharashtra 400005, India                         |   |
| Ð    | [poi.558345843028] - Konkan Indian<br>Restaurant<br>Konkan Indian Restaurant, 46 Upper<br>Clanbrassil St, Dublin, D08, Ireland |   |
|      | [poi.515396088443] - Konkans Restaurant <                                                                                      | ٣ |

#### ≻ การแสดงผลลัพธ์การค้นหาข้อมูลเชิงแผนที่

เป็นฟังก์ชั่นที่แสดงผลลัพธ์การค้นหาหลังจากระบุเงื่อนไขการค้นหา เพื่อแสดงรายละเอียดผลลัพธ์ การค้นหาเป็นตำแหน่งบนแผนที่ โดยเมื่อค้นหาข้อมูลจากเงื่อนไขที่ระบุในฟังก์ชั่นการค้นหาแล้ว ทำการคลิกปุ่ม

<sup>ค้นหา</sup> โปรแกรมจะทำการค้นหาเชิงแผนที่ โดยจะแสดงเป็นขอบเขต (polygon) หรือตำแหน่งพิกัด (point) บน แผนที่ เมื่อคลิกที่ตำแหน่งผลลัพธ์บนแผนที่จะแสดง (Information) รายละเอียดของผลลัพธ์ โดยมีเครื่องมือพื้นฐาน บนแผนที่ และมีส่วน toggle maps (การเปลี่ยนภาพพื้นหลังของแผนที่) ดังรูป

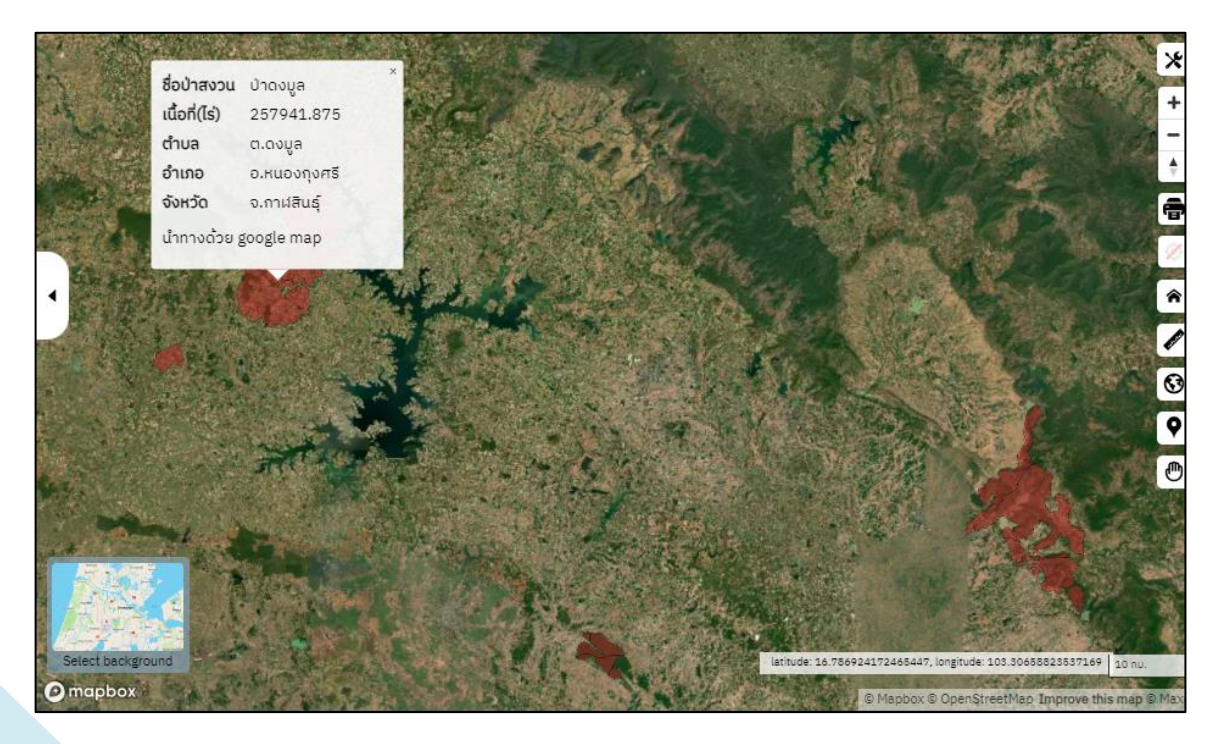

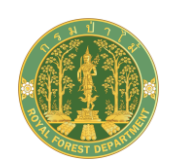

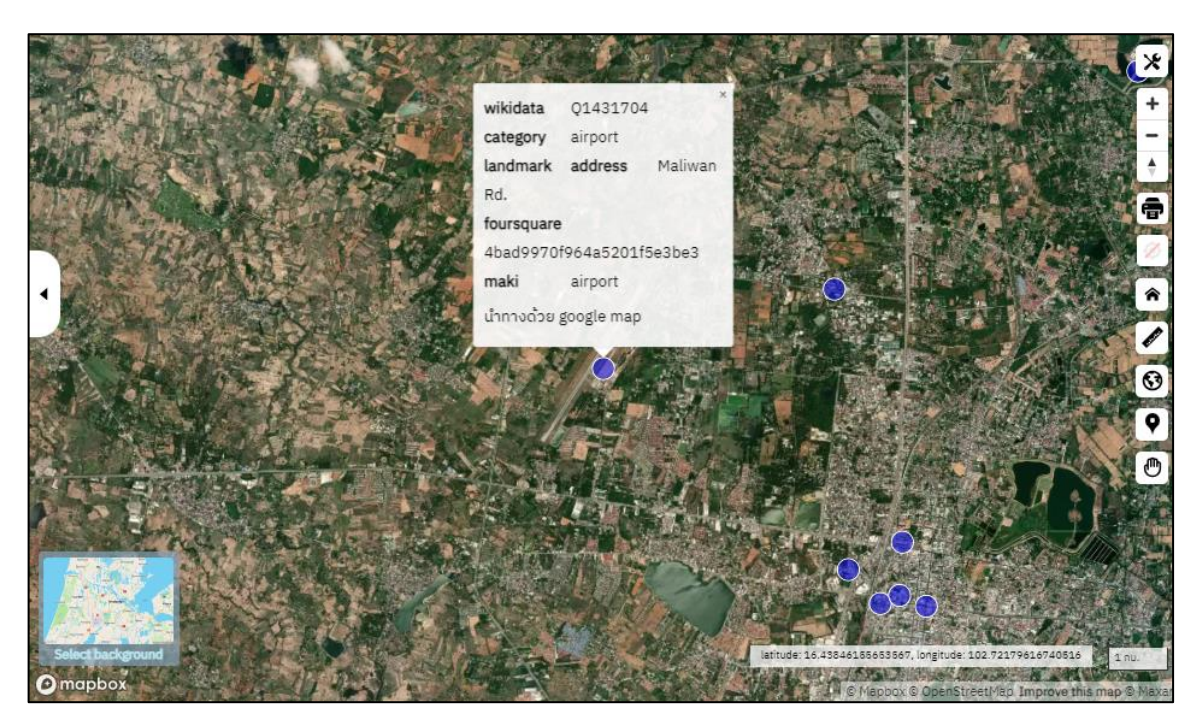

การแสดงผลลัพธ์ขอบเขตหรือที่ตั้งของผลลัพธ์บนแผนที่นั้น ต้องมีความสามารถในการใช้งานพื้นฐานบน แผนที่ ดังนี้

1) แสดงรายละเอียดข้อมูล (Information) ของผลลัพธ์บนแผนที่ โดยแสดงเป็น Popup สามารถคลิก และ copy รายละเอียดใน Popup ได้ มีการแสดงรายละเอียด ได้แก่ ชื่อจากคำค้น ที่อยู่ และลิงก์ "นำทางด้วย Google Maps" ดังรูป

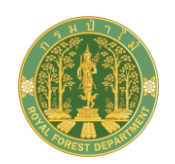

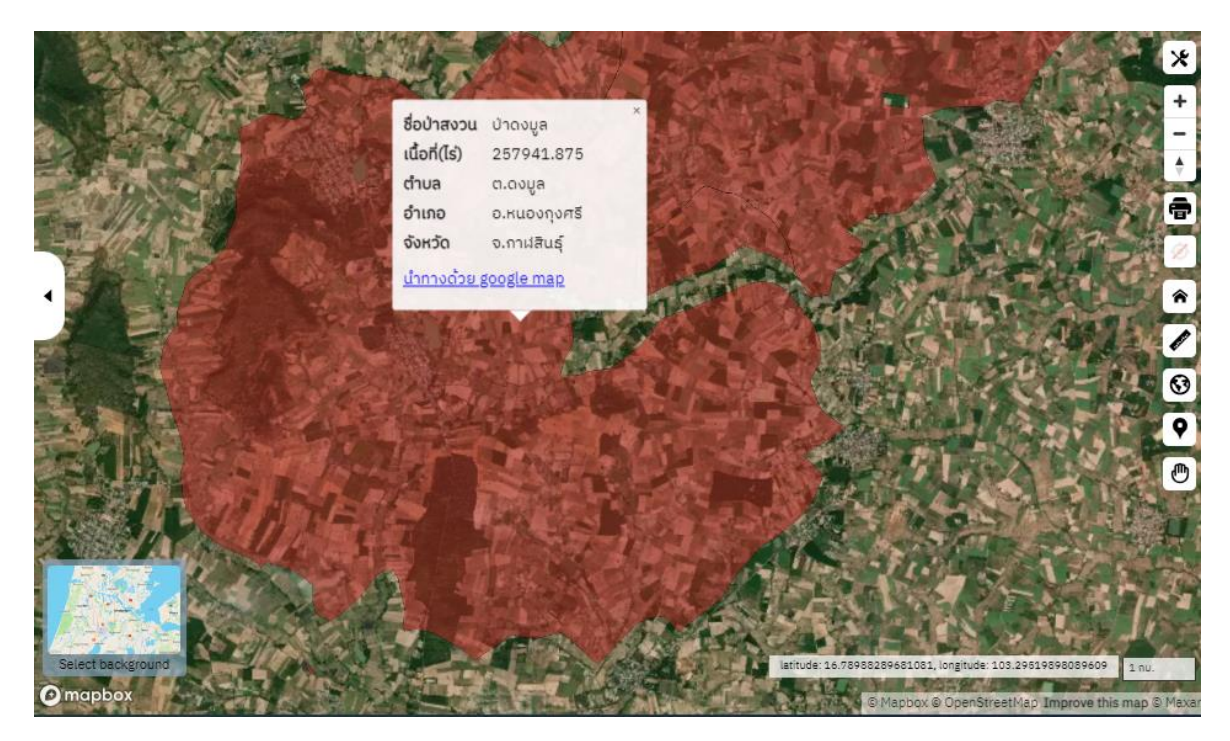

เมื่อคลิกลิงก์ "นำทางด้วย Google Maps" ระบบจะคำนวณเส้นทางการเดินทางจากจุดต้นทางและ ปลายทางที่กำหนด ดังรูป

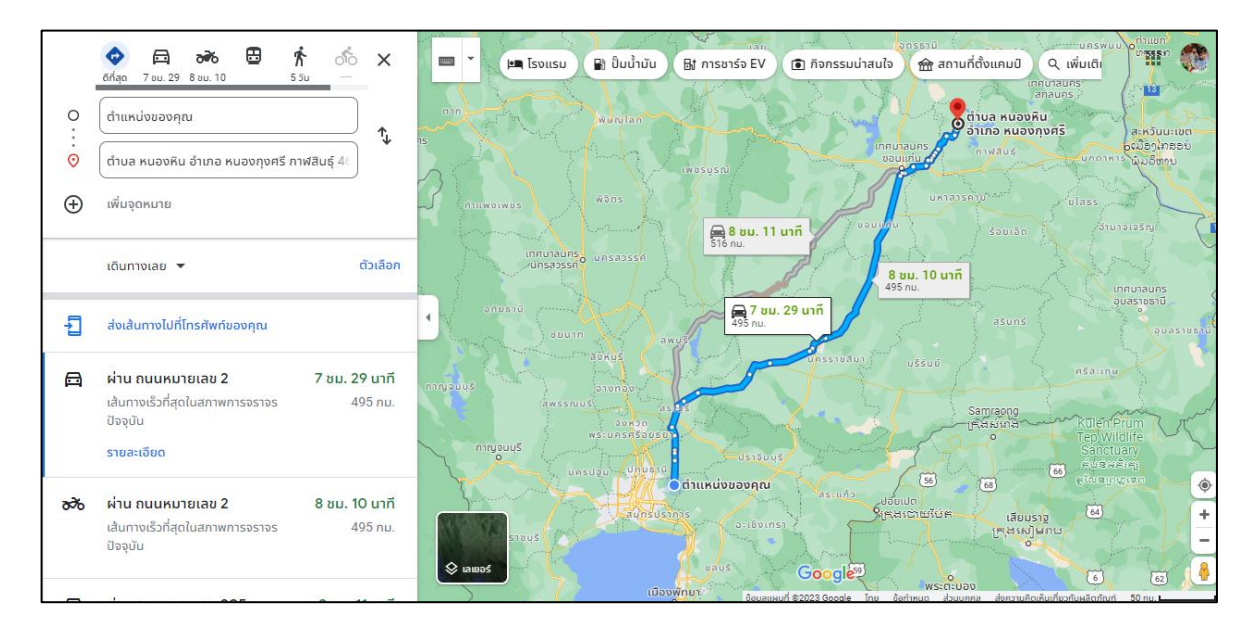

2) มีเครื่องมือพื้นฐานสำหรับการใช้งานบนแผนที่ ให้แสดงทางด้านซ้ายมือใน Layout ของแผนที่ และมีปุ่ม Icon สำหรับการ Show/hide ปุ่มเครื่องมือทั้งหมด ดังรูป

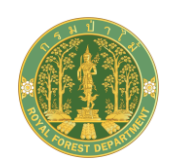

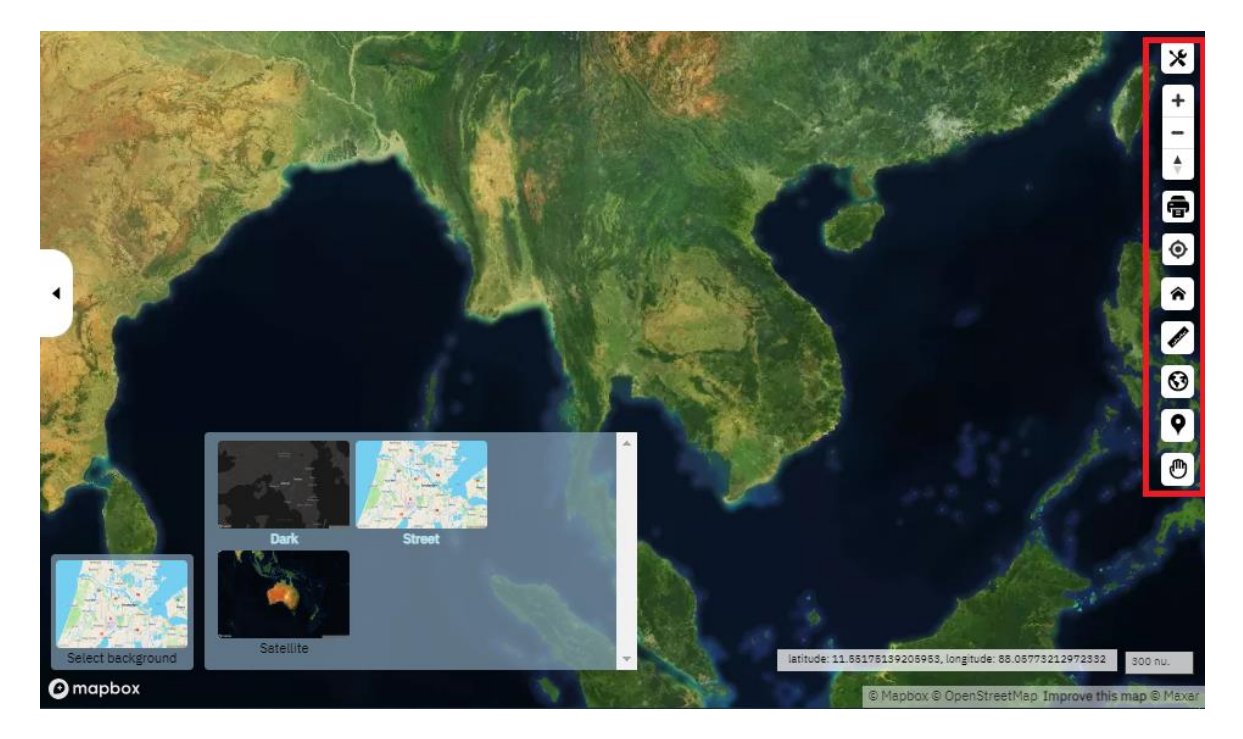

โดยเครื่องมือดังกล่าวจะต้องมีความสามารถในการใช้งานแผนที่พื้นฐาน ดังนี้

เครื่องมือขยายภาพแผนที่ (Zoom in) เพื่อขยายภาพแผนที่ ดังรูป

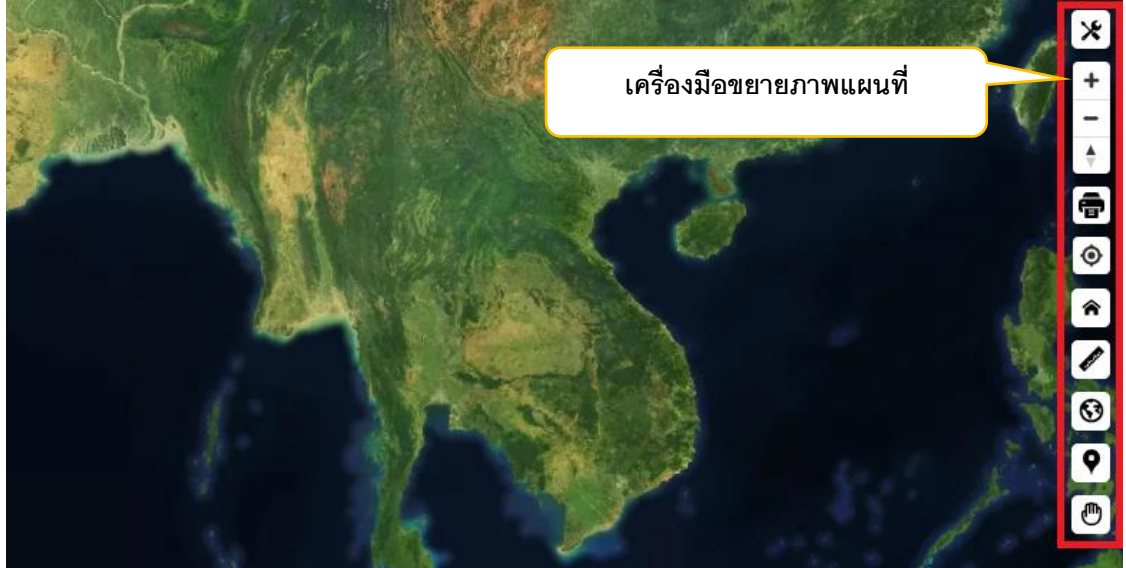

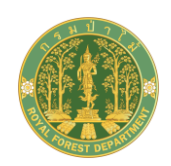

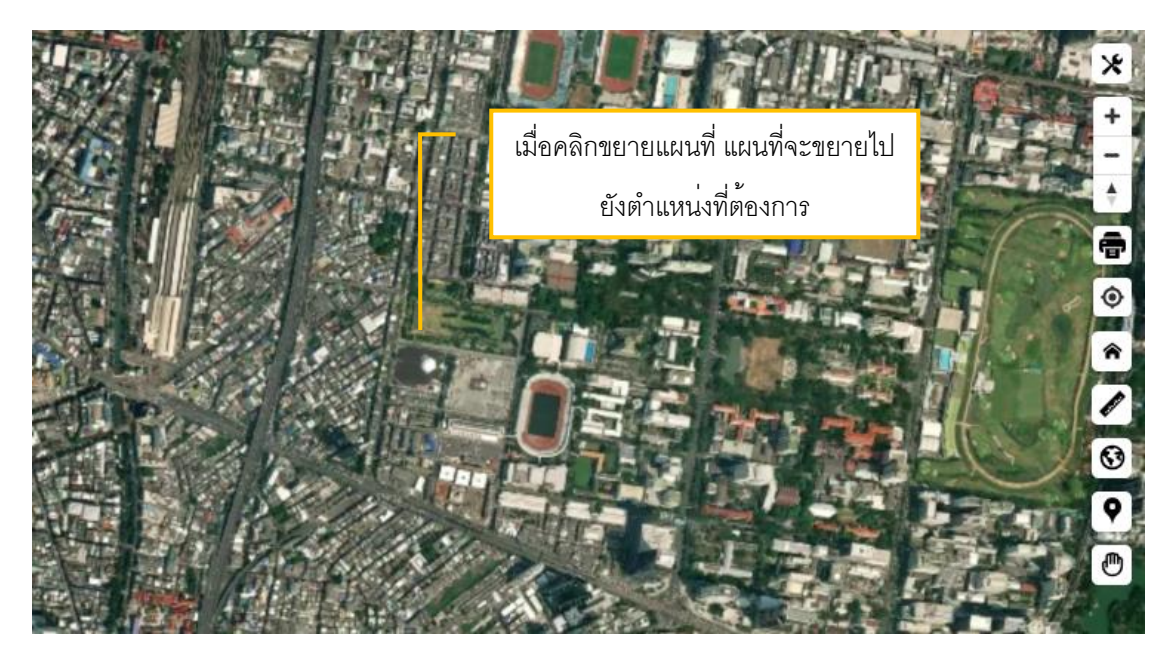

• 🕒 เครื่องมือย่อภาพแผนที่ (Zoom out) เพื่อย่อภาพแผนที่ ดังรูป

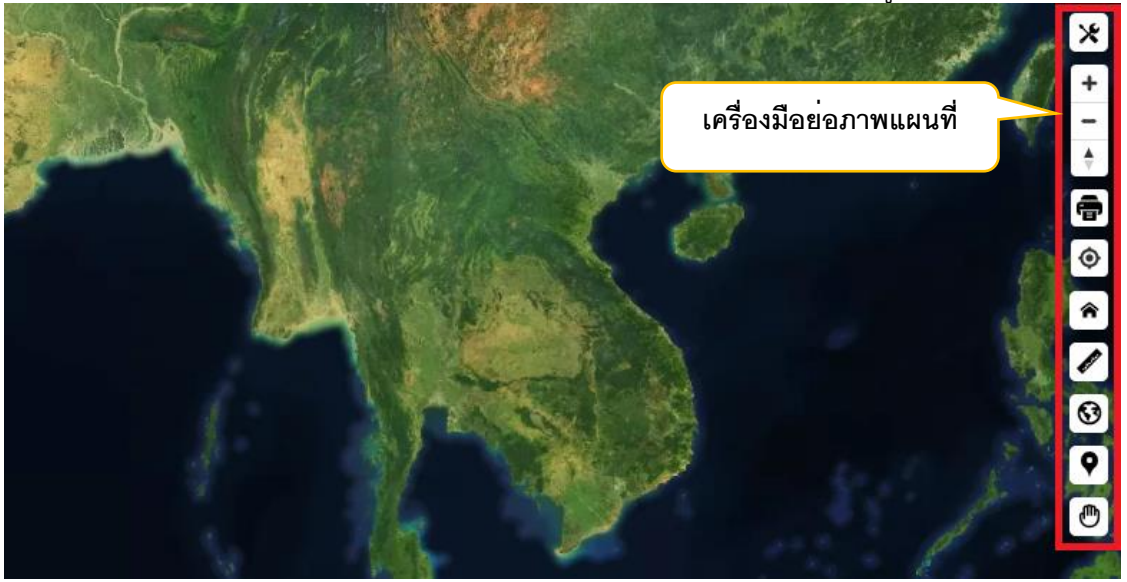

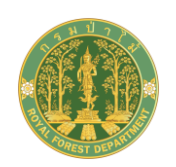

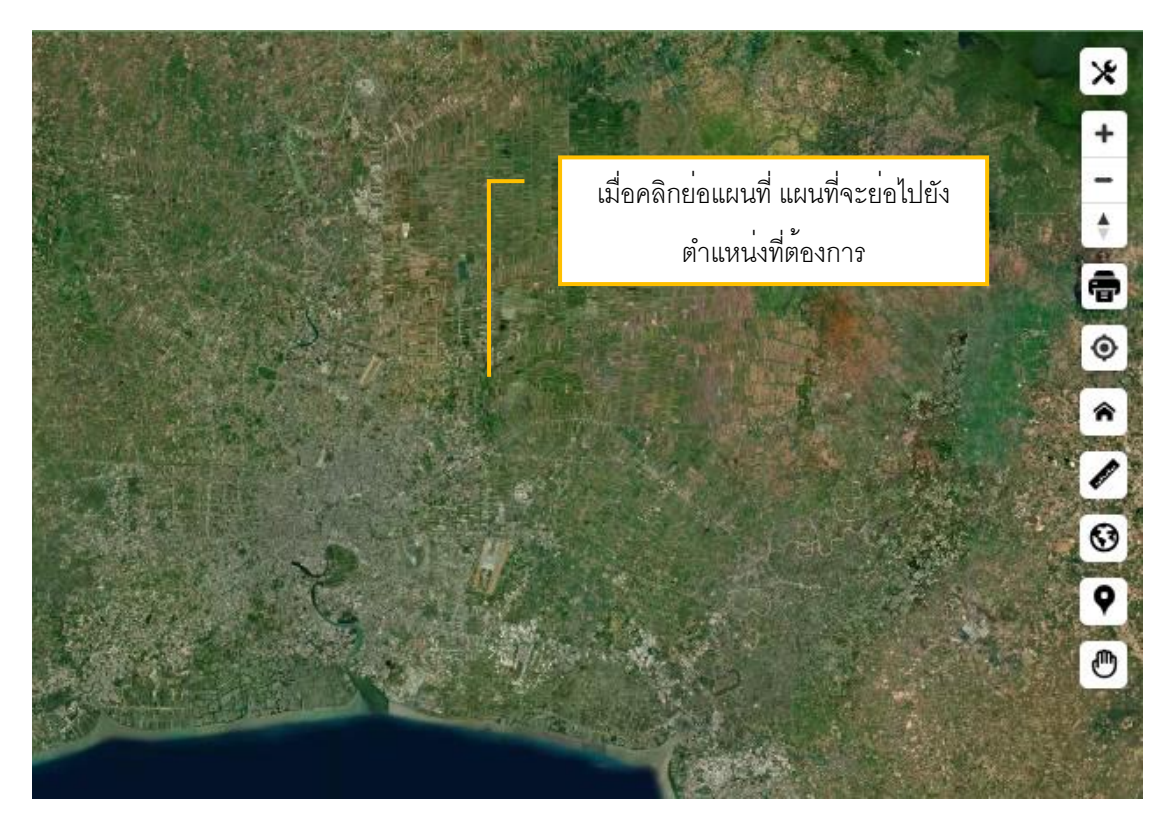

 โครื่องมือการปรับทิศแผนที่เป็นทิศเหนือ (Reset bearing to north) แผนที่จะหมุน กลับมาและแสดงเป็นแบบทิศเหนือ ดังรูป

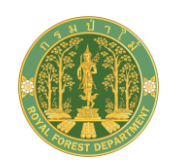

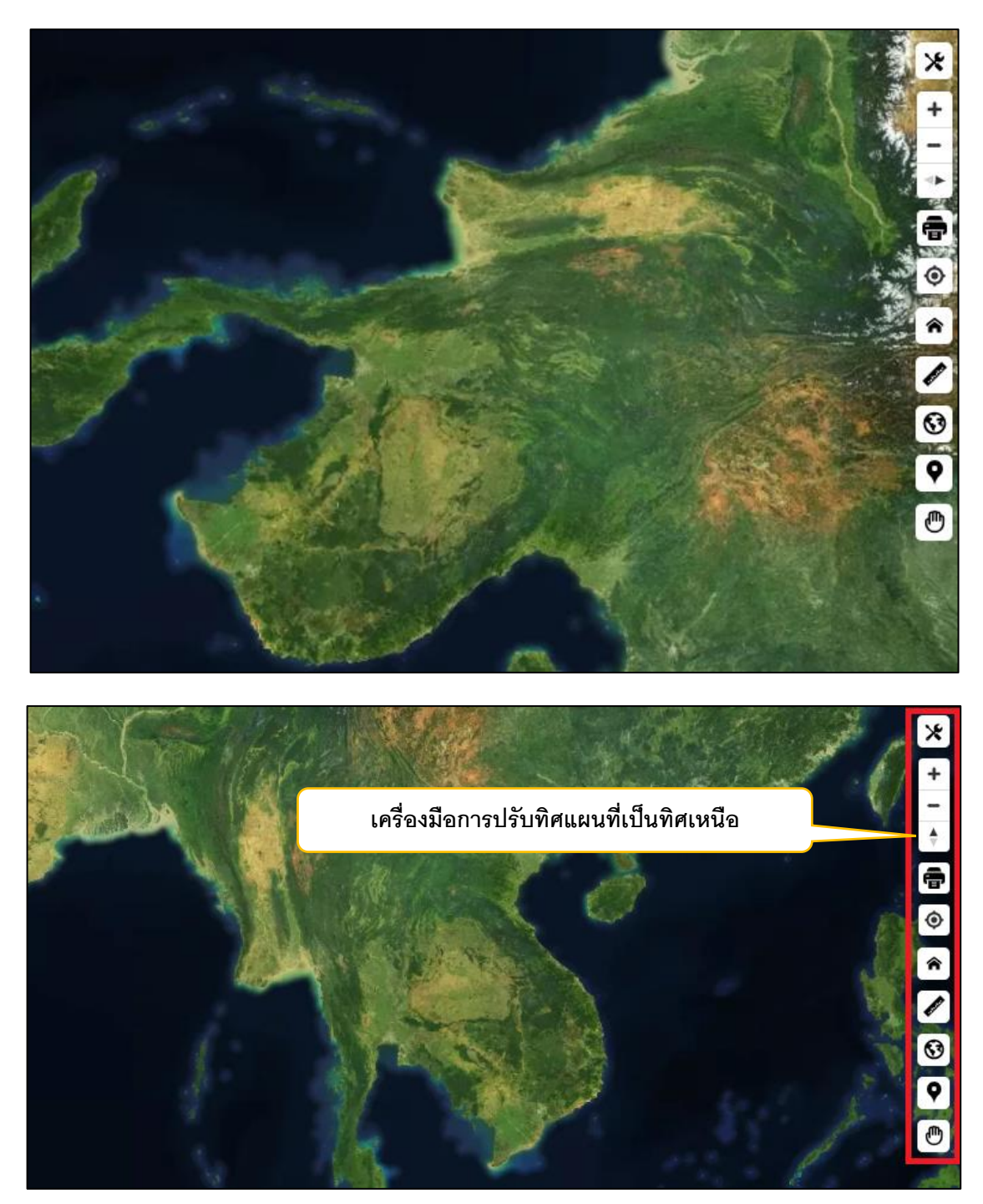

 โครื่องมือพิมพ์ภาพแผนที่ (Print tool) สำหรับกำหนดรูปแบบและส่งพิมพ์ภาพแผนที่ สามารถระบุชื่อแผนที่ผู้จัดทำ แล้วคลิกปุ่มตกลง แสดงเอกสารต้นแบบภาพแผนที่ชื่อภาพแผนที่ และรายละเอียดตามที่เลือก

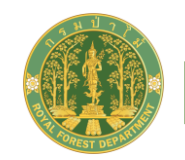

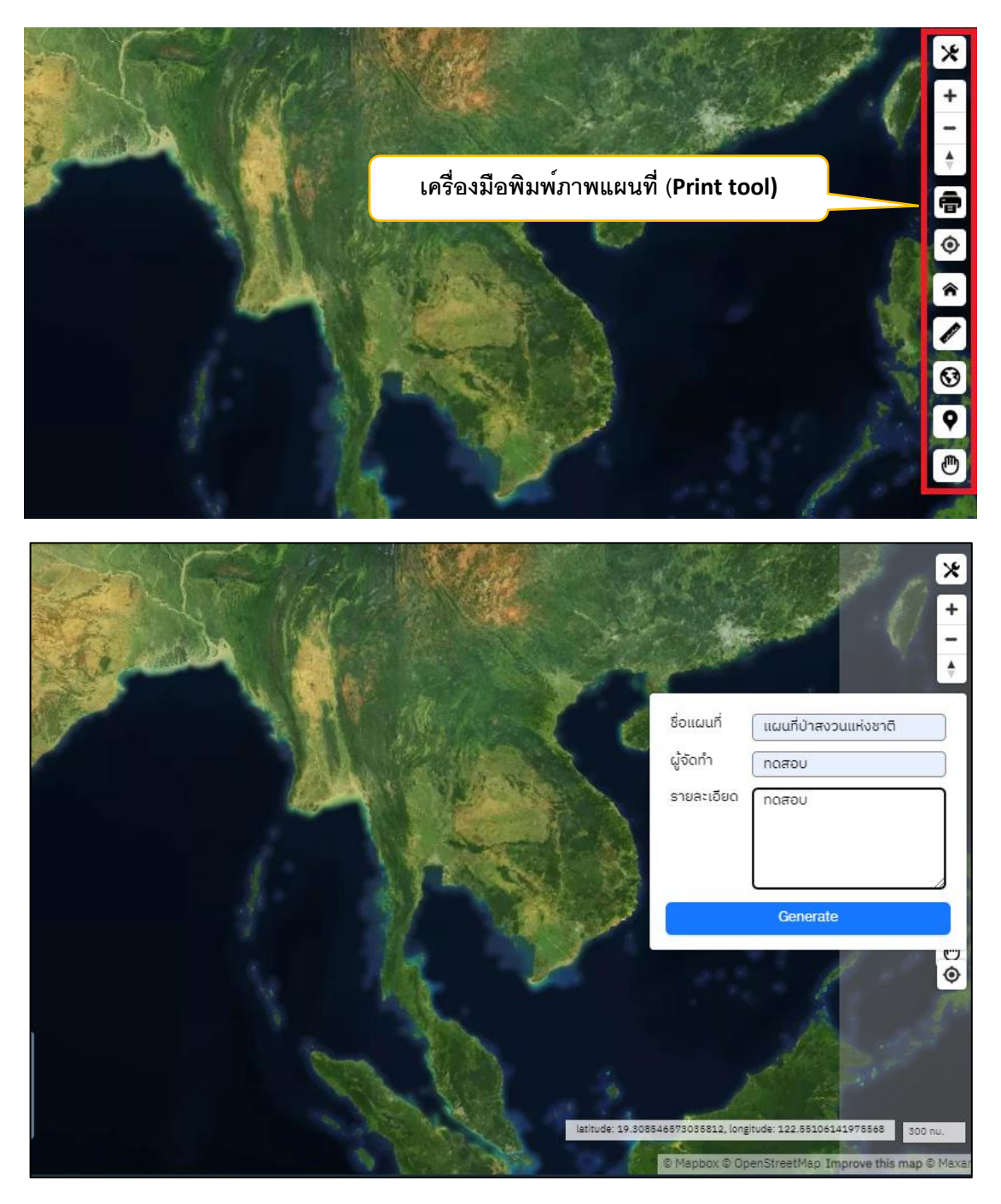

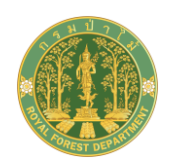

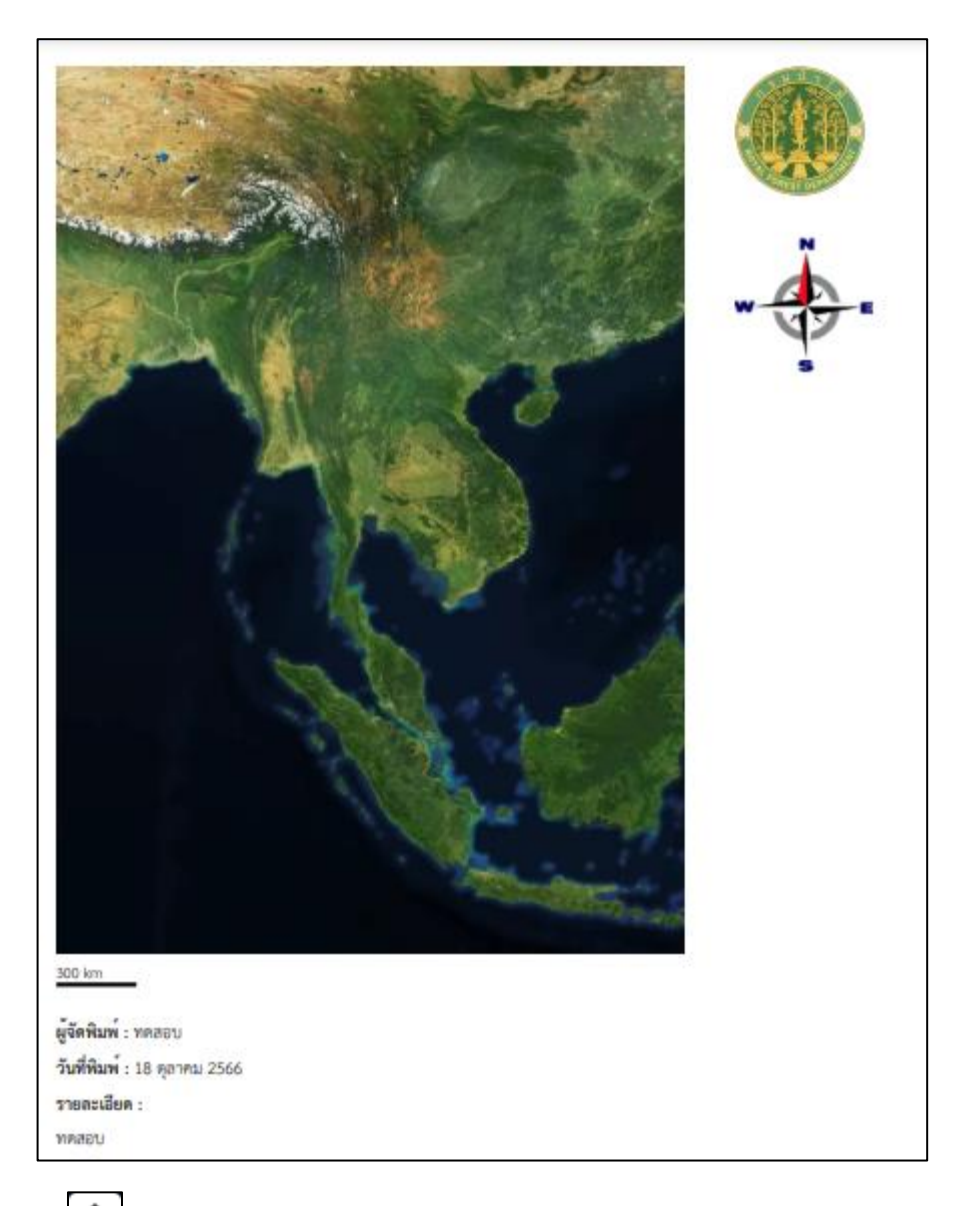

 โดรื่องมือแสดงตำแหน่งปัจจุบัน (Current location) สำหรับแสดงตำแหน่งที่อยู่ ณ ปัจจุบันบนแผนที่ หากเป็นการเข้าใช้งานครั้งแรกโปรแกรมจะแสดงข้อความแจ้งให้ Allow once)

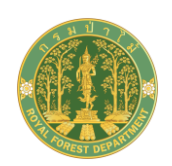

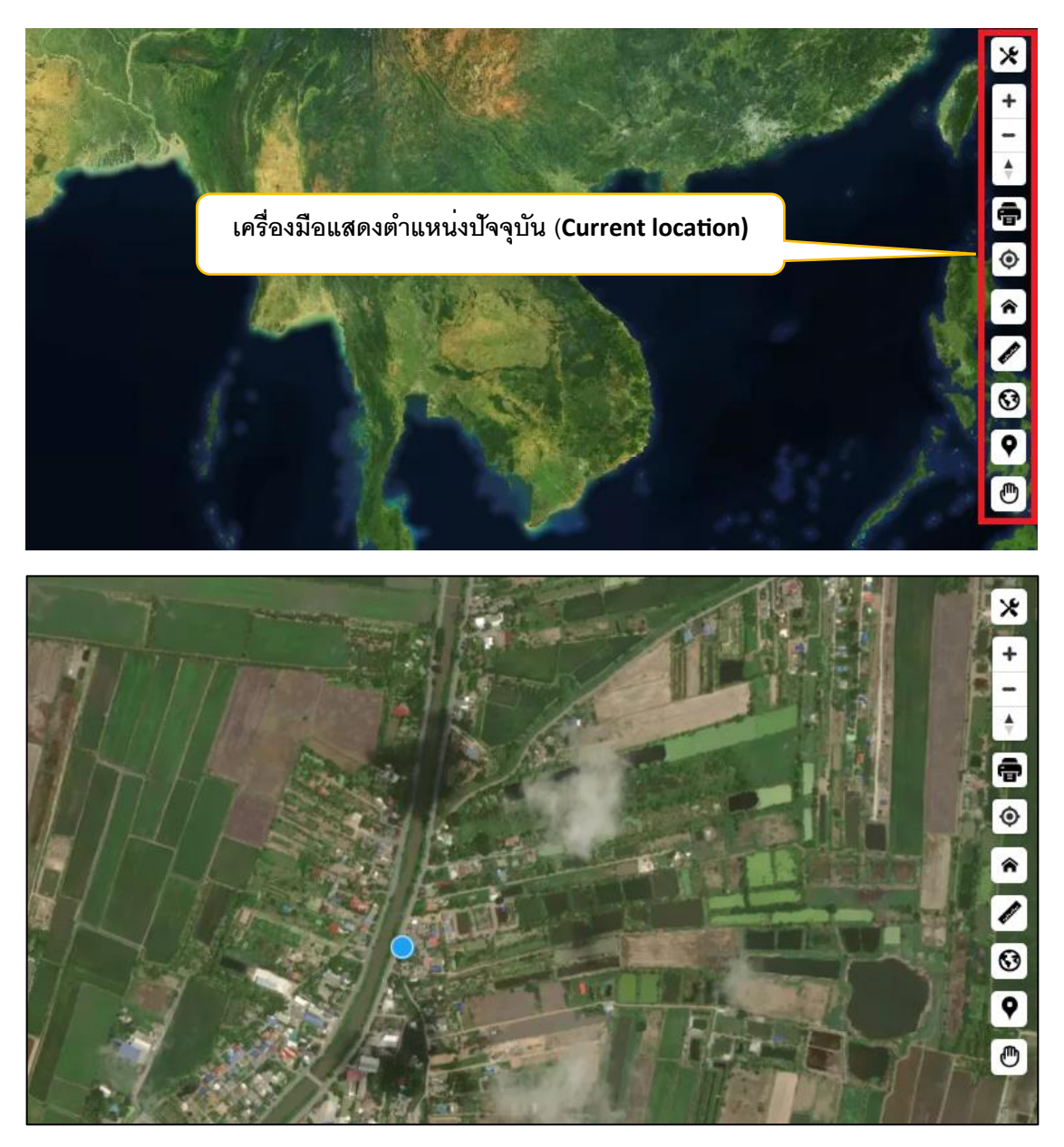

 โครื่องมือแสดงภาพแผนที่เต็ม (Zoom to Full Extent) สำหรับแสดงภาพแผนที่เต็มเพื่อ ดูภาพรวมของแผนที่ทั้งหมด ดังรูป

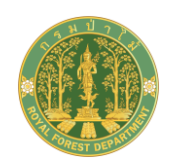

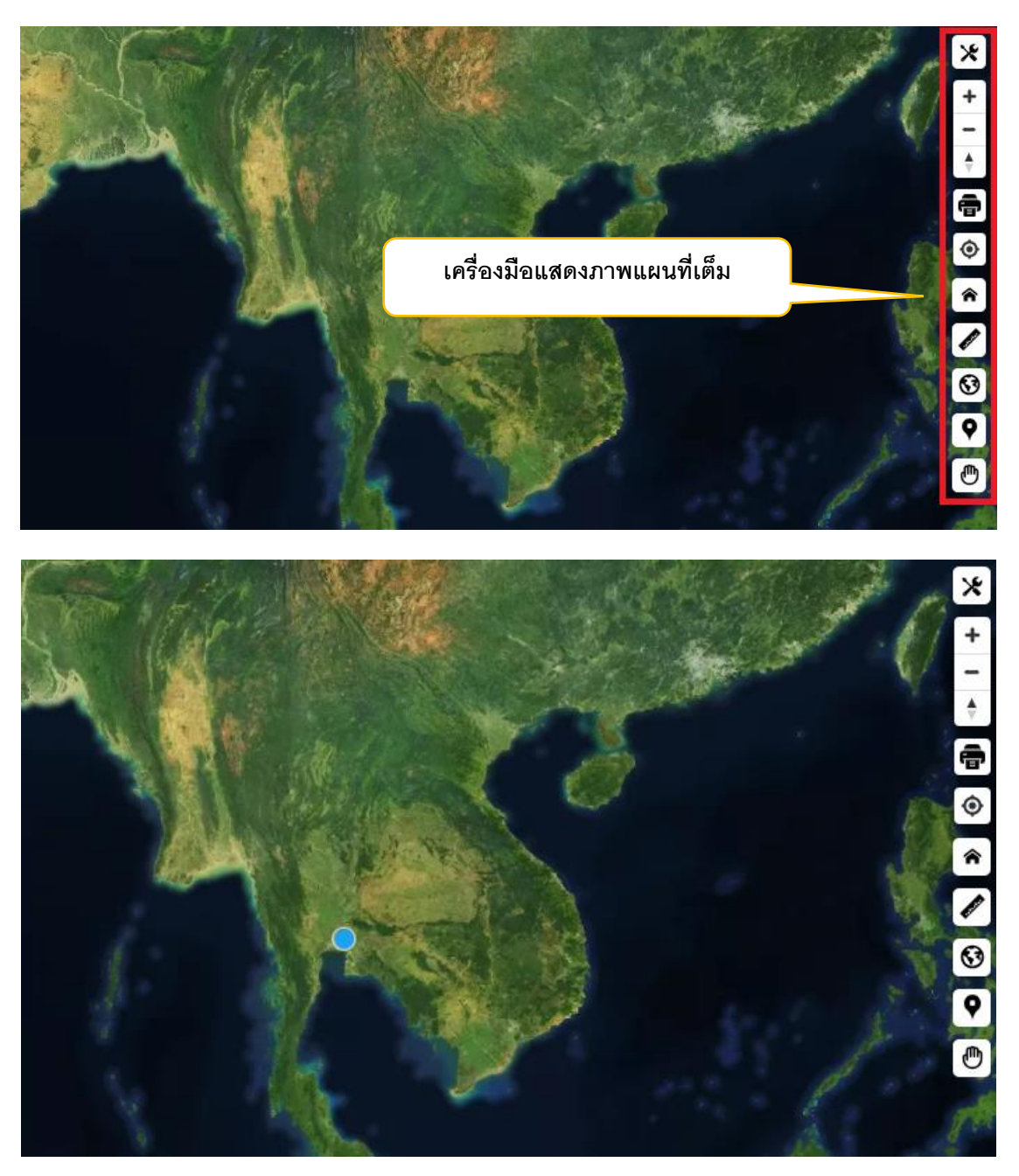

 โครื่องมือวัด (Measurement) สำหรับดูพิกัดของตำแหน่งที่สนใจ หรือวัดระยะทาง/ พื้นที่บนภาพแผนที่ที่แสดงอยู่ปัจจุบัน

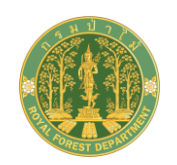

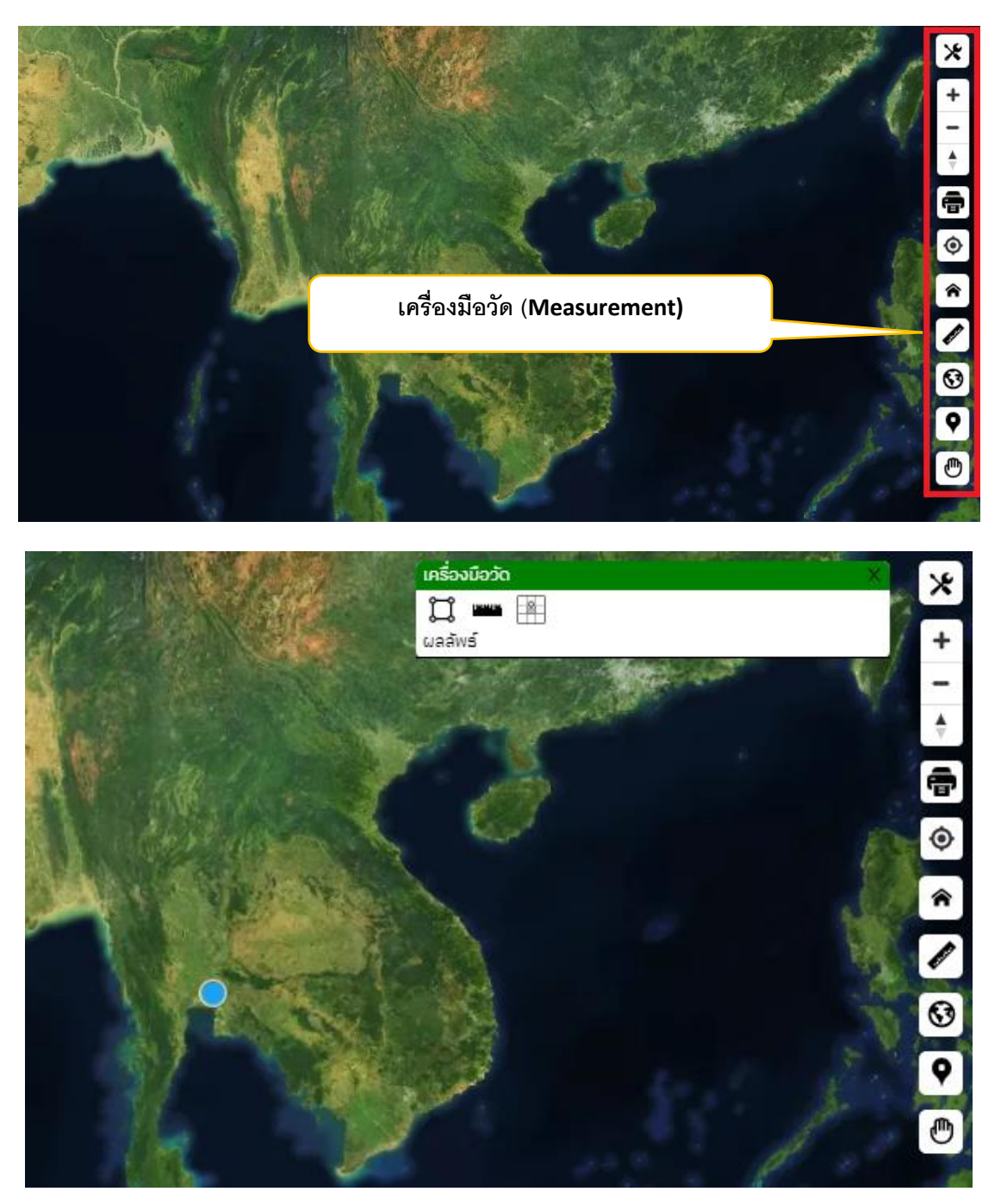

คลิกเครื่องมือวัด 🖉 ระบบแสดงหน้าจอเครื่องมือวัดต่างๆ โดยแบ่งลักษณะการวัดออกเป็น 3 แบบคือ

ด มีอวัดพื้นที่ สามารถเปลี่ยนหน่วยได้

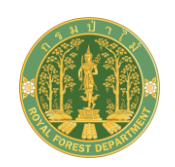

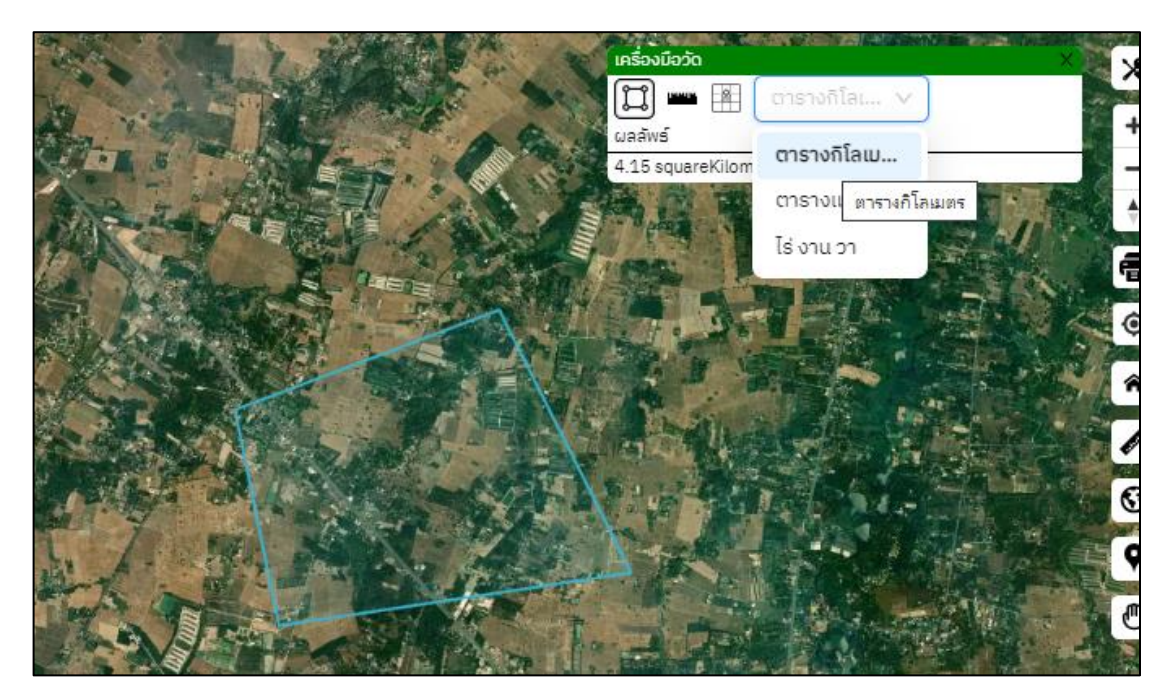

# Inรื่องมือวัดระยะทาง สามารถเปลี่ยนหน่วยได้

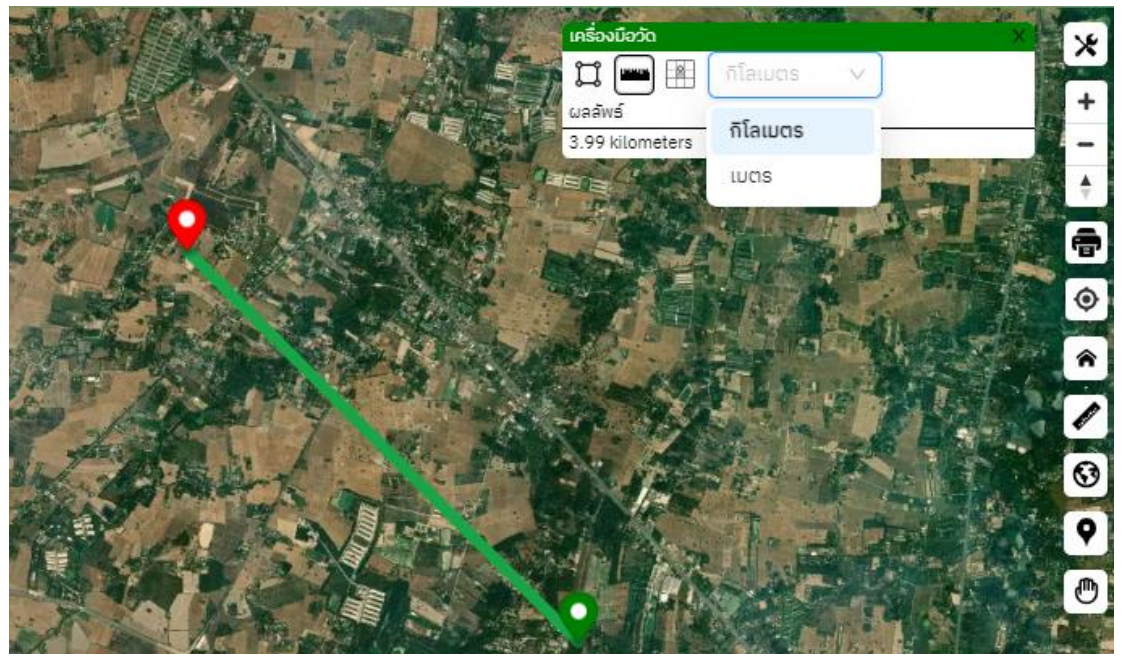

Inรื่องมือแสดงพิกัด แสดงค่าเป็นละติจูด และลองจิจูด

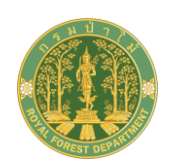

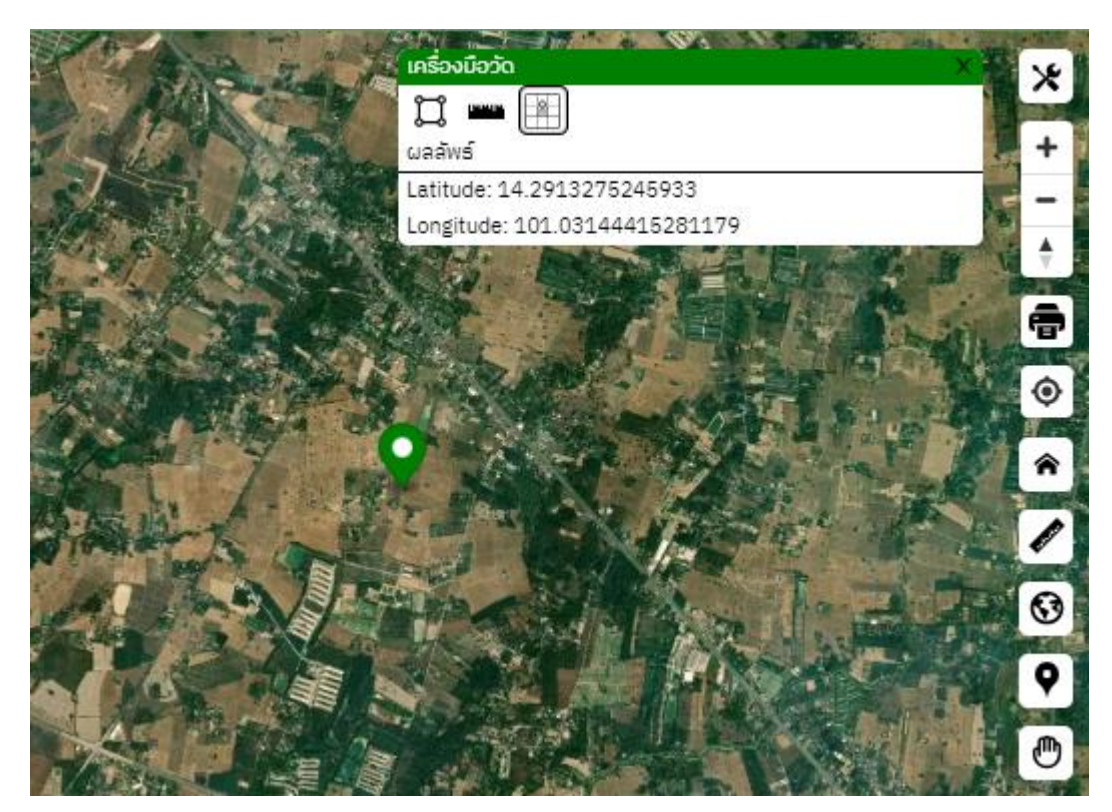

• Inรื่องมือซ้อนทับแผนที่ (Add Map Service) สำหรับเชื่อมโยงแผนที่ Map Service โดย สามารถแสดงสัญลัษณ์ของข้อมูลกำหนดความโปร่งแสงและสามารถลบ Map Service ได้ ระบุ URL ของ Map Service ที่ต้องการเชื่อมโยงแล้วคลิกปุ่ม ตกลง ระบบจะแสดง Map Service ที่ add เข้ามา สามารถ เปิด/ปิด การแสดง Map Service ได้ สามารถปรับค่าความโปร่งแสง และ เลือก แสดง/ไม่แสดง ชั้นข้อมูลบนแผนที่ได้ สามารถยกเลิกการเชื่อมโยงภาพแผนที่ได้โดยคลิกปุ่ม ลบชั้นข้อมูล

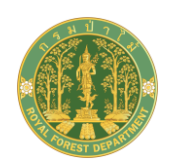

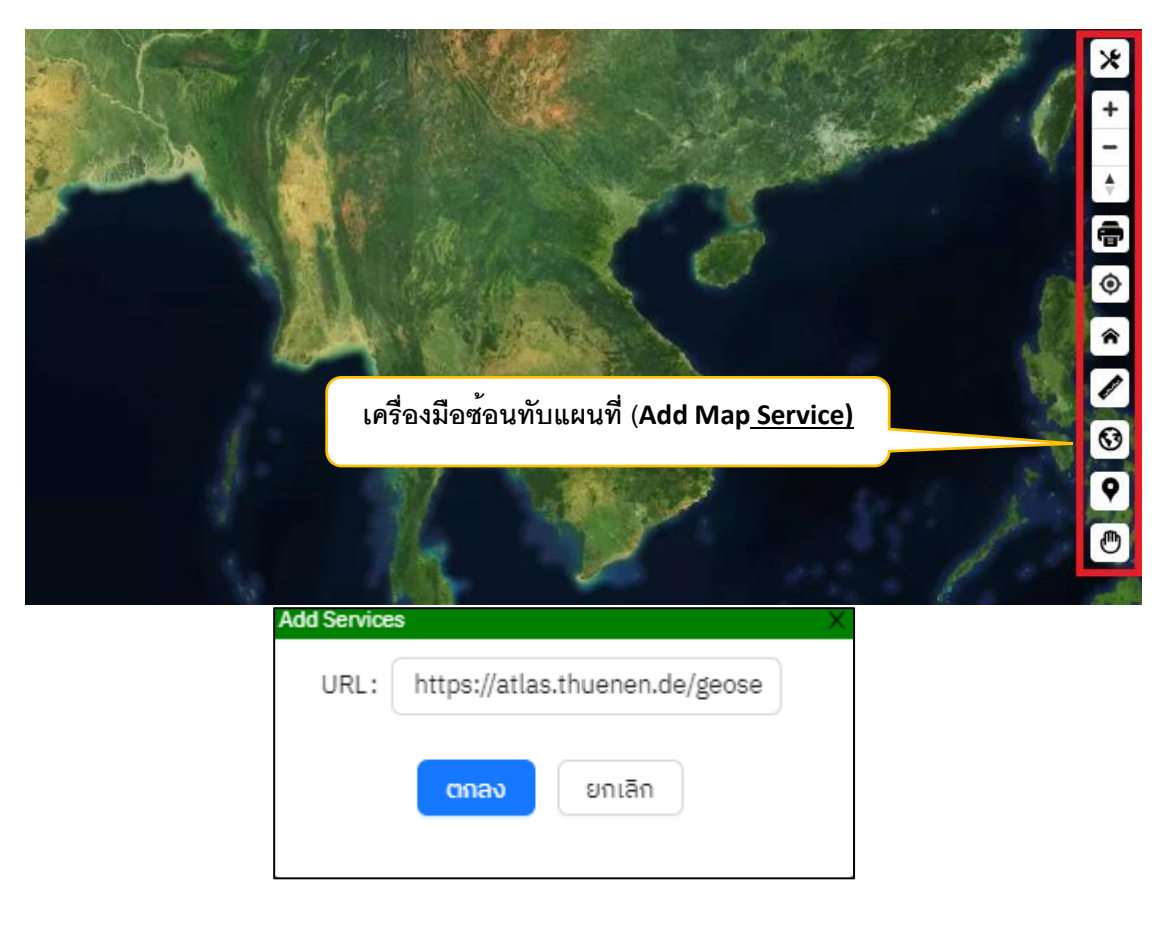

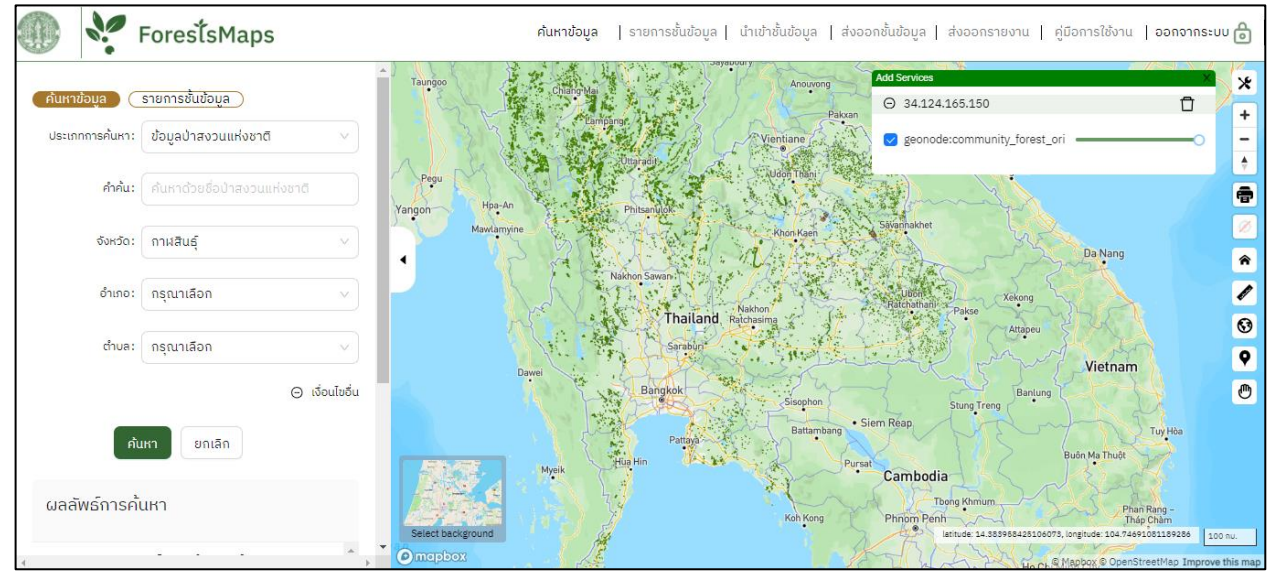

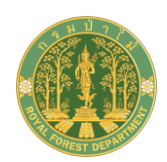

 โครื่องมือไปยังตำแหน่งพิกัด (Go to XY) สำหรับขยายแผนที่ไปยังตาแหน่งที่ระบุค่าพิกัด โดยรองรับการกรอกข้อมูลรูปแบบพิกัดได้ 5 รูปแบบ ที่มีการใช้งานทั่วไปในประเทศไทย ได้แก่ (1) Latitude/Longitude (2) WGS1984 UTM Zone 47 (3) WGS1984 UTM Zone 48 ดัง รูป

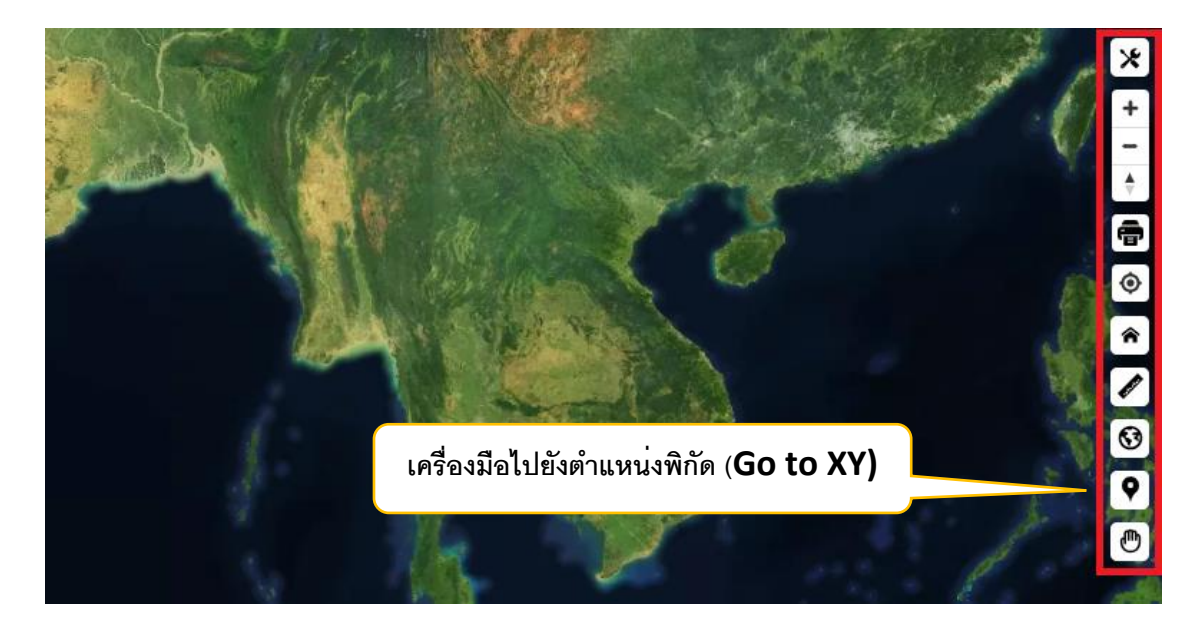

| ไปยังตำแหน่        | o (Go To XY) X             |
|--------------------|----------------------------|
| ระบบพิกั           | a: Latitude/Longtitude 🗸 🕂 |
| aະຕົຈູດ ()         | 0: 13.34305345             |
| ลองติจู            | a: 101.40935345            |
|                    |                            |
| 247                |                            |
|                    |                            |
| Marker Contraction | •                          |
|                    |                            |

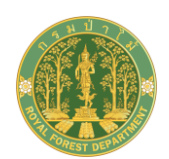

• 🕐 เครื่องมือการขยับหรือเลื่อนแผนที่ (Pan)

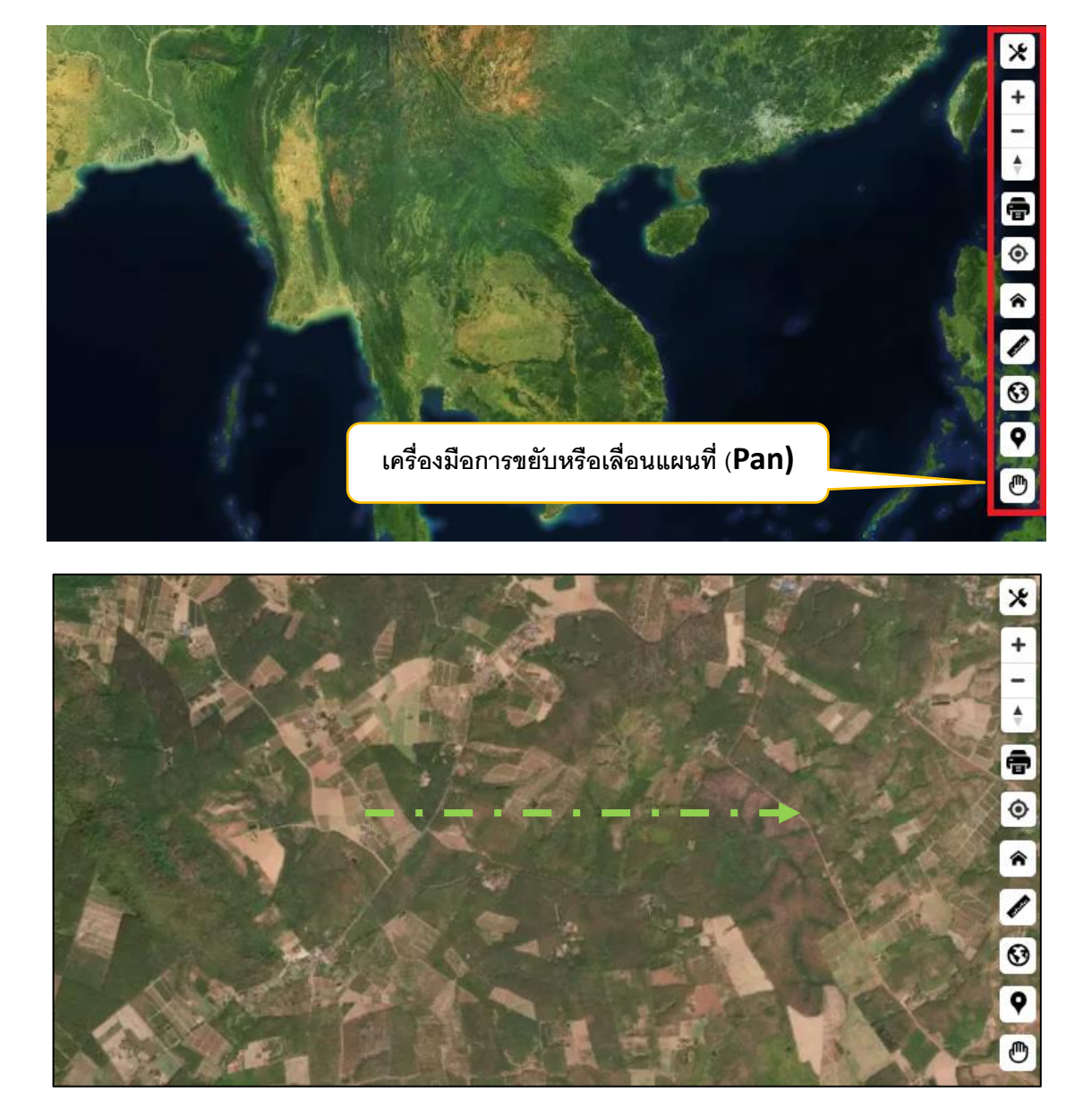

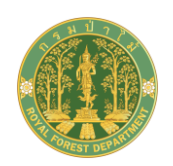

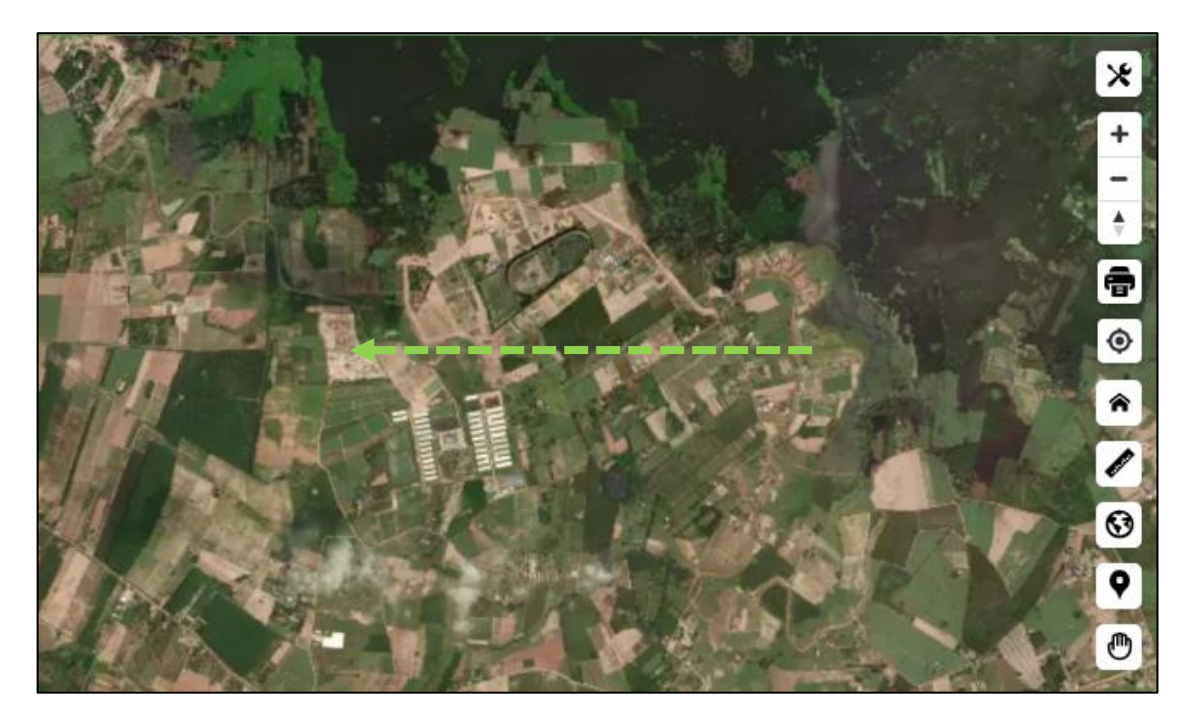

 การสลับภาพแผนที่ (Toggle Map) สำหรับเลือกแสดงแผนที่ฐาน (Base Map) ในรูปแบบ ข้อมูลภาพ (Raster) หรือ ข้อมูลผสมระหว่างข้อมูลภาพและข้อมูลเส้น (Hybrid) ในระบบ ให้คลิก เครื่องมือแผนที่ Toggle Map (มุมล่างซ้ายมือของหน้าจอ) คลิกเลือกแผนที่ที่ต้องการแสดง ระบบจะแสดงแผนที่ฐานตามที่ผู้เลือกต้องการ สามารถ show/hide ส่วนแสดง Base Map ได้ ดังรูป

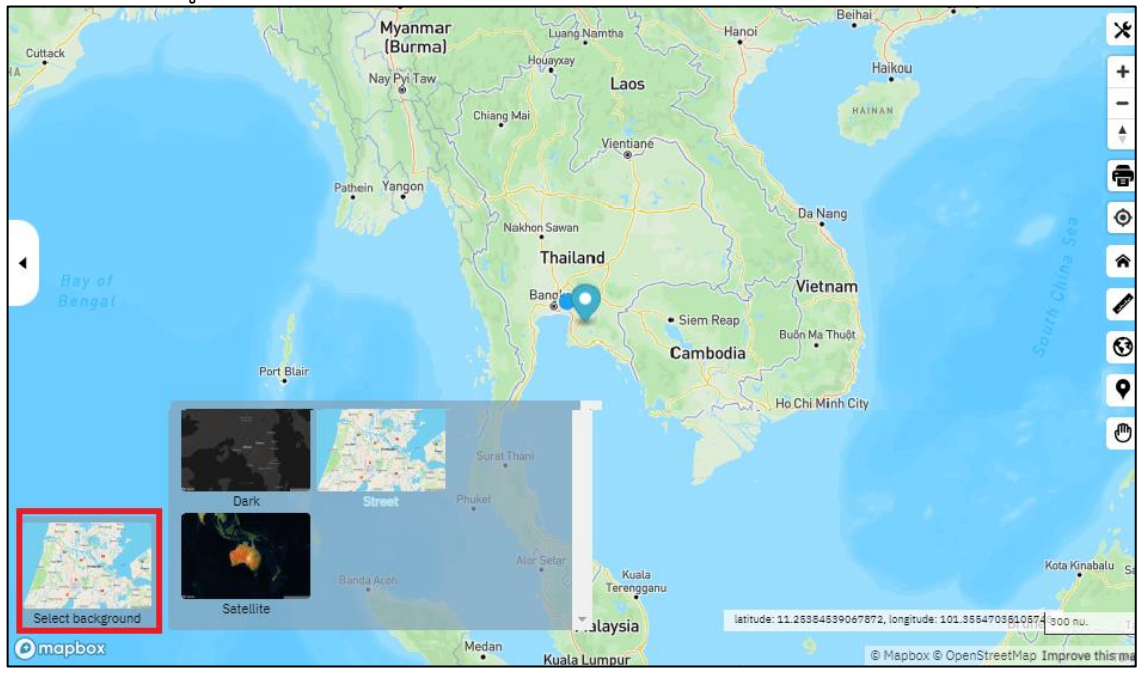

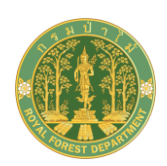

# <u>การแสดงรายการชั้นข้อมูล</u>

สำหรับแสดงรายการชั้นข้อมูลต่างๆ ที่เป็นข้อมูลภูมิสารสนเทศที่เกี่ยวข้องที่มีอยู่ของกรมป่าไม้ ซึ่ง ประกอบด้วยข้อมูลเชิงแผนที่ทั้งชนิดเวกเตอร์ (vector) และชนิดแรสเตอร์ (raster) สามารถคลิกเลือกจากเมนู "รายการชั้นข้อมูล" หรือเลือกจากแถบชื่อ "รายการชั้นข้อมูล" เพื่อเลือกดูชั้นข้อมูลที่ต้องการซ้อนทับบนแผนที่ โดย ฟังก์ชั่นนี้จะมีการแบ่งประเภทของชั้นข้อมูล สามารถเลือกชั้นข้อมูลเพื่อแสดงซ้อนได้มากกว่า 1 ชั้น ดังรูป

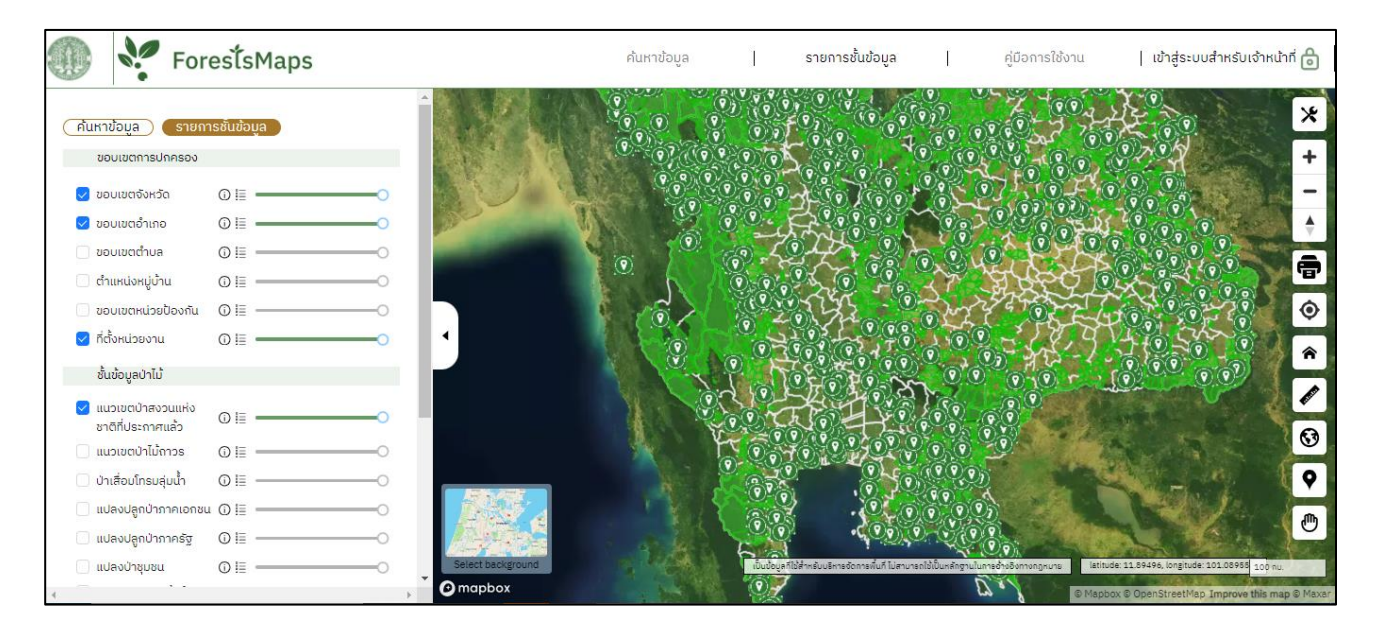

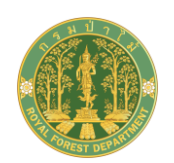

| (ค้นหาข้อมูล) (รายกาะ                  | รชั้นข้อมูล |
|----------------------------------------|-------------|
| ขอบเขตการปกครอง                        |             |
| ᠵ ขอบเขตจังหวัด                        | 0 ≣ ────    |
| ᠵ ขอบเขตอำเภอ                          | 0 ₪0        |
| ᠵ ขอบเขตตำบล                           | 0 ⊨0        |
| ᠵ ตำแหน่งหมู่บ้าน                      | 0 ≣ ────    |
| 🗌 ขอบเขตหน่วยป้องกัน                   | 0 ⊨0        |
| 🖂 ที่ตั้งหน่วยงาน                      | 0 ⊨0        |
| saruntest2                             | 0 !≣0       |
| ชั้นข้อมูลป่าไม้                       |             |
| แนวเขตป่าสงวนแห่ง<br>ชาติที่ประกาศแล้ว | ⊙ ⊨         |
| 🗌 แนวเขตป่าไม้กาวร                     | ⊙           |
| ᠵ ป่าเสื่อมโทรมลุ่มน้ำ                 | 0 ⊨0        |
| 🗌 แปลงปลูกป่าภาคเอกชน                  | ⊙ ⊫0        |

การแสดงรายการชั้นข้อมูล แต่ละชั้นข้อมูลจะมีปุ่ม Icon เพื่อแสดงคำอธิบายชั้นข้อมูล และแสดง Legend ของชั้นข้อมูล พร้อมกับมีเครื่องมือการปรับระดับความโปร่งแสง( transparency) ดังนี้

> ปี เป็นปุ่ม Icon ให้คลิกเพื่อแสดงคำอธิบายชั้นข้อมูลที่เลือก ซึ่งปุ่มดังกล่าวสามารถคลิกแสดง หรือซ่อน ได้ ดังรูป

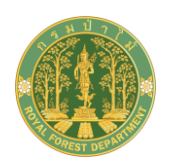

| (ค้นหาข้อมูล) (รายก                                     | ารชั้นข้อมูล |
|---------------------------------------------------------|--------------|
| ขอบเขตการปกครอง                                         |              |
| < ขอบเขตจังหวัด<br>🗌 province polygon                   | ⊙ ≣0         |
| <ul> <li>vອບເvຕອຳເກອ</li> <li>amphoe polygon</li> </ul> | ⊙            |
| 💙 ขอบเขตตำบล 🛑 tambon polygon                           | ⊙ ≣0         |
| 🗌 ตำแหน่งหมู่บ้าน                                       | 0 ≣0         |
| 🗌 ขอบเขตหน่วยป้องกัน                                    | 0 !≣0        |
| 🗌 ที่ตั้งหน่วยงาน                                       | 0 !≣0        |
| saruntest2                                              | ⊙ !≡0        |
| ชั้นข้อมูลป่าไม้                                        |              |
| แนวเขตป่าสงวนแห่ง<br>ชาติที่ประกาศแล้ว                  | ⓒ ≣0         |
| 🔲 national forest reserv                                | ve polygon   |
| 🗹 แนวเขตป่าไม้ถาวร                                      | 0 ≣ ────     |
| permanent forest pol                                    | vaon         |

 โป้นปุ่ม Icon ให้คลิกเพื่อแสดงคำอธิบายของ legend ชั้นข้อมูลที่เลือก ซึ่งปุ่มดังกล่าวสามารถ คลิกแสดง หรือซ่อน ได้ ดังรูป

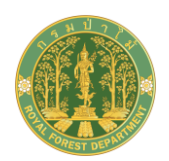

| ค้นหาข้อมูล 🥵                         | รายการชั้นข้อมูล                              |
|---------------------------------------|-----------------------------------------------|
| ขอบเขตการปกคร                         | รอง                                           |
| 🔽 ขอบเขตจังหวัด<br>🗌 province polygor | ĵ !≣O                                         |
| รายการ                                | คำอธิบาย                                      |
| ชั้นข้อมูล                            | พื้นที่ขอบเขตจังหวัด                          |
| รายละเอียด                            | ข้อมูลแนวเขตจังหวัดปี พ.ศ. 2556               |
| ข้อจำกัดการใช้<br>งาน                 | ข้อมูลสามารถใช้งานได้ดีในมาตราส่วน<br>1:50000 |
| แหล่งที่มา                            | กรมการปกครอง                                  |

• •

เป็นเครื่องมือแสดงความโปร่งแสง transparency เพื่อปรับความโปร่งแสงของ

#### แต่ละชั้นแผนที่ ชั้นข้อมูลป่าไม้ 🖂 แนวเขตป่าสงวนแห่ง ชาติที่ประกาศแล้ว national forest reserve polygon 🗹 แนวเขตป่าไม้ถาวร 🛛 🛈 🗐 🗕 0 permanent forest polygon 🗹 ป่าเสื่อมโทรมลุ่มน้ำ 🛛 🛈 📃 🗕 🧧 degenerated wsh polygon 🗌 แปลงปลูกป่าภาคเอกชน 🛈 🔚 🗕 🗌 แปลงปลูกป่าภาครัฐ 🕕 📗 -------0 0 !≣ ------0 📃 แปลงป่าชุมชน แปลงอนุญาตเข้าทำ ประโยชน์หรืออยู่อาศัย -0 🦳 ศูยน์เมล็ดไม้จังหวัด ขอนแก่นและแปลงปลูก 🛈 🗎 🗕 ที่ดินของรัฐ

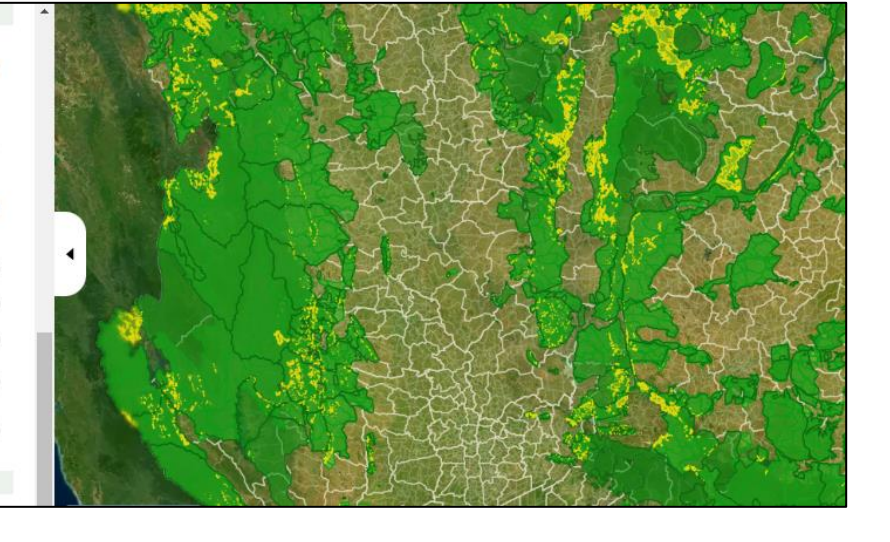

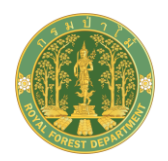